#### Инструкция по работе с Webinar.ru.

Услуга предоставляется работникам НИУ ВШЭ, включая совместителей и работающих по договорам ГПХ.

Мах кол-во участников – <u>500</u>. Для расширения количества слушателей вебинара до 2000 необходимо подать отдельную заявку на расширение сервиса

Мах одновременное количество спикеров (ведущих) – 2 рабочих места (аккаунта).

Чтобы воспользоваться данным сервисом на постоянной основе, необходимо отправить заявку через <u>Личный кабинет</u> НИУ ВШЭ (Административные сервисы, Сервисы-ИТ, Прочие сервисы). В заявке необходимо указать:

- основание для выполнения функции проведения вебинаров на постоянной основе (Положение о подразделении, Приказ, Протокол, Регламент),

- организатора со стороны подразделения, ответственного за проведение вебинаров,

 ориентировочное максимальное количество слушателей каждого из вебинаров и среднее количество вебинаров в месяц.

Вам будет создана учетная запись для подключения к Сервису проведения вебинаров.

Под этой учетной записью зайти на https://hse.webinar.ru/signin

| ход - Webinar 🗙 🛛 🤣 Вход - Webinar 🗙 🛛 🔯 Создание вебинара  | Unicopyruemu no gan : x   💩 Zurczewanowiece odyw: X   W Webinaru - noowaau: X   📴 Eanewall kalow: X   🕮 Typelosawara x sarpyre: X 🔗 Brog - Webinar - x 🕂 🧰 Ganewall kalow: X |
|-------------------------------------------------------------|----------------------------------------------------------------------------------------------------|
| C 🟠 🔒 hse.webinar.ru/signin                                 | 🗴 🖉 R 🖉 🖈                                                                                                    |
| декс 👹 LMS 🖡 СДОУ НИУ ВШЭ 🚯 Вышка для своих 🔝 Вышка-ВРМ 🚯 Ј | 🕽 НИУ - ВШЗ (главна 🔯 Почта (web-доступ) 🖄 Почта (карантич) 🔇 Сервис обмена бо 🚯 Сервисная служба 💪 Таблицы соответст 🧟 ОZON.nu V. The Village 🔟 Афица Daily 🍫 iLovePDF      |
| Vebinar                                                     | рус +                                                                                                    |
|                                                             |                                                                                                    |
|                                                             |                                                                                                    |
|                                                             |                                                                                                    |
|                                                             |                                                                                                    |
|                                                             |                                                                                                    |
|                                                             |                                                                                                    |
|                                                             |                                                                                                    |
|                                                             |                                                                                                    |
|                                                             | Вход                                                                                                    |
|                                                             |                                                                                                    |
|                                                             | Введите электронную почту                                                                                                    |
|                                                             |                                                                                                    |
|                                                             | Введите пароль                                                                                                    |
|                                                             |                                                                                                    |
|                                                             | ВОЙТИ Запомнить меня                                                                                                    |
|                                                             |                                                                                                    |
|                                                             |                                                                                                    |
|                                                             |                                                                                                    |
|                                                             |                                                                                                    |
|                                                             |                                                                                                    |
|                                                             |                                                                                                    |
|                                                             |                                                                                                    |
|                                                             | Вход для клиентов <u>mywebinar.ru</u>                                                                                                    |
|                                                             |                                                                                                    |
| Rasvv.git A Mexnecr_no sódepdf A                            | Показать в                                                                                                    |

Ознакомьтесь с минимальными техническими требованиями

Общая инструкция по работе платформы размещена тут

### Создание вебинара

Чтобы создать вебинар, нажмите на кнопку "Запланировать" в Личном кабинете.

| Webinar быстрый вебинар                       |                                                                         | 🕲 🔍 🏢 🏲 🛞                                 |
|-----------------------------------------------|-------------------------------------------------------------------------|-------------------------------------------|
| октябрь                                       |                                                                         | Все сотрудники 👻 🛅                        |
| <b>+</b><br>Запланировать                     | Пятница, 26, 15:30<br>х 15<br>Support Webinar.ru<br>Совещание поддержки |                                           |
|                                               | \$                                                                      |                                           |
| Прошедшие                                     |                                                                         |                                           |
| октябрь                                       |                                                                         | 0                                         |
| Мария Техническая поддержка<br>Webinar.ru<br> | Мария Техническая поддержка<br>Webinar.ru                               | Мария Техническая поддержка<br>Webinar.ru |

Шаг 2. Расскажите о вебинаре участникам

В настройках укажите название, дату и продолжительность вебинара. О том, как выбрать название для вебинара, читайте <u>в нашей статье</u>.

| Webinar перейтик вебинару о сохранить изменения                       | 29 🔍 🏢 🏲 🚯                                                                                                    |
|-----------------------------------------------------------------------|----------------------------------------------------------------------------------------------------|
| Ведущие<br>Ф Добавить ведущего                                        | Ф 💄 🗎<br>Русский                                                                                                    |
| Вебинар на 100%<br>01/11/2018 • 1:20 Москва (UTC +3) • 40 минут • • • | Вещание через энкодер<br>Владелец вебичара<br>Мария Техническая поддержка Webin —                                           |
| Расскажите участникам, о чем будет вебинар                            | Вход на вебинар<br>Саободный доступ<br>Участнякам не требуется регистрация, достаточно<br>указать имя в чате<br>Регистрация |
| Добавить файл к описанию                                              | Пароль для входа<br>Установить напоминания<br>Удалить вебинар                                                               |

**Обратите внимание!** Оптимальная продолжительность вебинара — от 40 минут до 1 часа. За это время слушатели успевают получить важную информацию и задать вопросы спикеру.

#### Шаг 3. Сохраните изменения

Завершите создание вебинара, нажав на кнопку "Сохранить изменения".

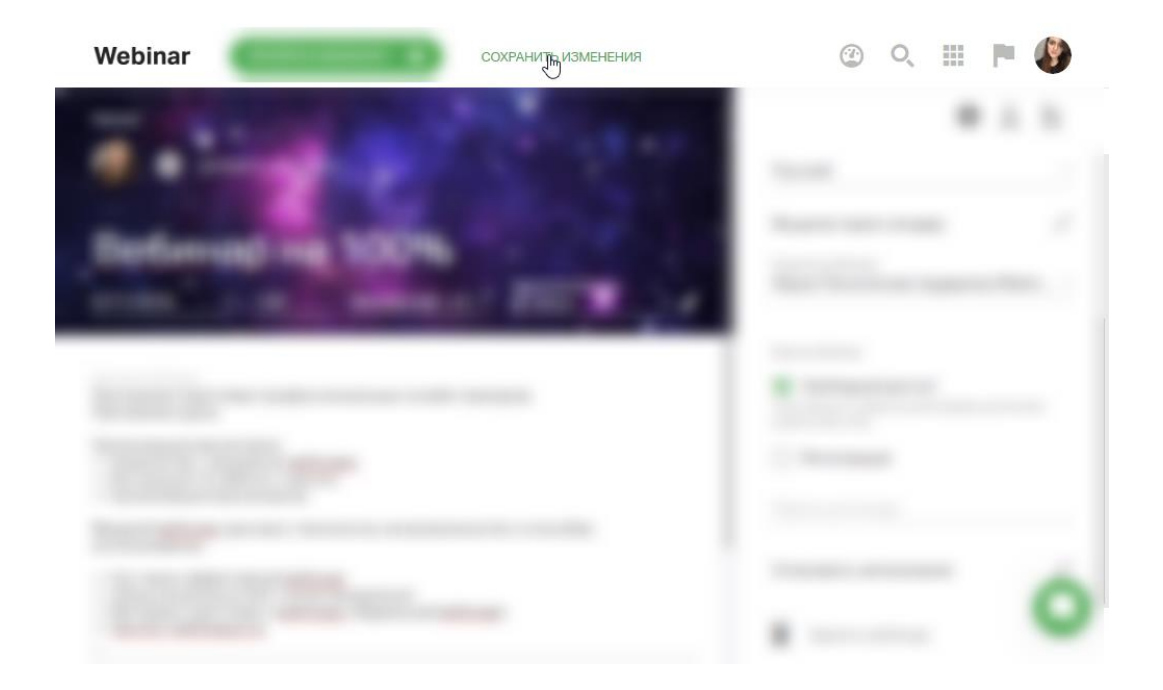

# Настройка лендинга вебинара

Шаг 1. Загрузите фоновое изображение

Нажмите на значок "Изменить фон".

#### Рекомендованные размеры: 1920х1080 пикселей, не более 2 МБ.

О том, как выбрать фоновое изображение для лендинга, читайте в нашей статье.

| Webinar ПЕРЕЙТИ К ВЕБИНАРУ • СОХРАНИТЬ ИЗМЕНЕНИЯ                 | ② 🤇 🏢 🏲 🖑                                                                                                    |
|------------------------------------------------------------------|----------------------------------------------------------------------------------------------------|
| Ведущие<br>Ф Добавить ведущего                                   | Русский                                                                                                    |
| Вебинар на 100%<br>01/11/2018 120 Москва (UTC +3) - 40 минут - / | Вещание через энкодер 🔪 🔊                                                                                                  |
| Расскажите участникам, о чем будет вебинар                       | Вход на вебинар<br>Вход на вебинар<br>Участникам не требуется регистрация, достаточно<br>указать имя в чате<br>Регистрация |
| Добавить файл к описанию                                         | Пароль для входа<br>Установить напоминания<br>Э Удалить вебинар                                                            |

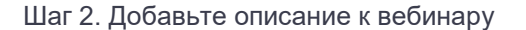

Напишите емкий и содержательный текст — так участники смогут понять пользу от вашего мероприятия. Максимальный размер текста — 2500 знаков.

О том, как написать интересный и эффективный анонс вебинара, читайте в нашей статье.

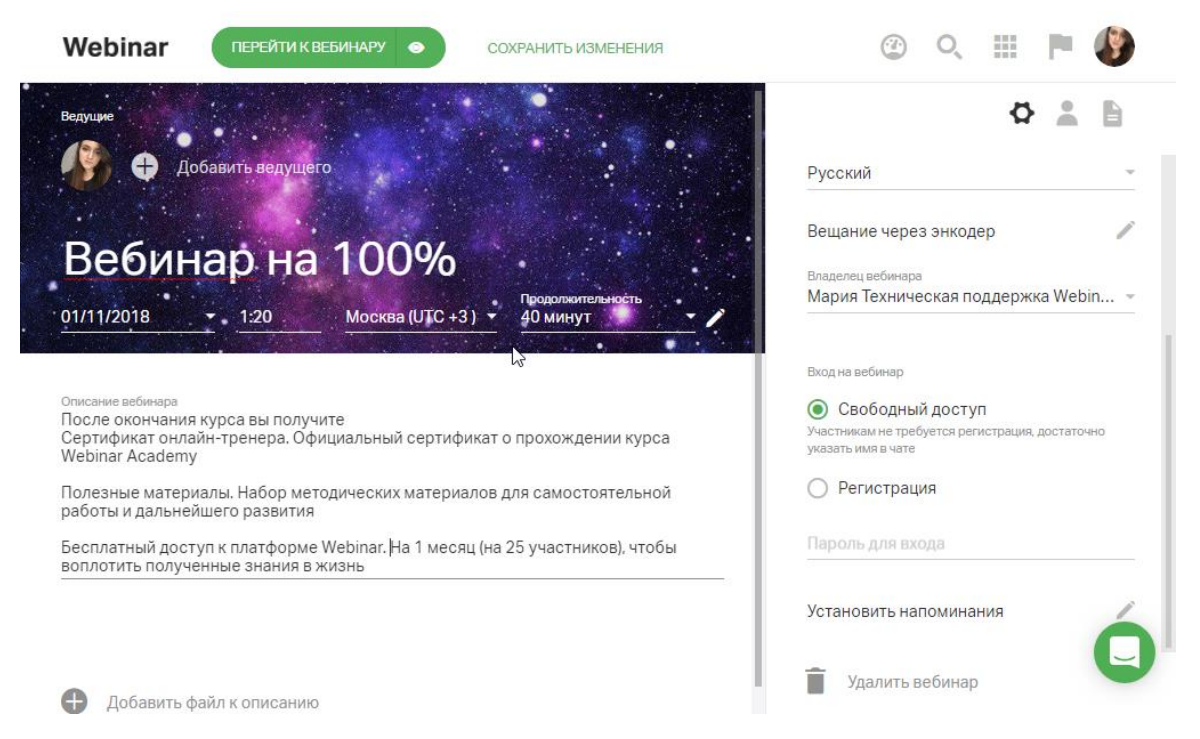

#### Шаг 3. Загрузите файлы или видео к описанию

Чтобы добавить на лендинг материалы, с которыми участник должен ознакомиться до начала мероприятия, нажмите на кнопку "Добавить файл к описанию".

Выберите опцию "Загрузить файл", чтобы загрузить файл с компьютера, или "YouTube/Vimeo", чтобы добавить на лендинг видео с этих сайтов.

| Вещание через энкодер<br>Владлец вебичара<br>Мария Техническая поддержка Webin<br>Видание через энкодер<br>Владлец вебичара<br>Мария Техническая поддержка Webin<br>Вкод на вебичара<br>Мария Техническая поддержка Webin<br>Вкод на вебичара<br>Мария Техническая поддержка Webin<br>Вкод на вебичара<br>Мария Техническая поддержка Webin<br>Вкод на вебичара<br>Мария Техническая поддержка Webin                    | <ul> <li>Добавить ведущего</li> </ul>                                                                                                    | Русский                                                                                                    |
|----------------------------------------------------------------------------------------------------|----------------------------------------------------------------------------------------------------|----------------------------------------------------------------------------------------------------|
| Описание вебинаря Описание вебинаря После окончания курса вы получите Сертификат онлайн-тренера. Официальный сертификат о прохождении курса Webinar Academy Полезные материалы. Набор методических материалов для самостоятельной работы и дальнейшего развития Весплатный доступ к платформе Webinar. На 1 месяц (на 25 участников), чтобы воплотить полученные знания в жизнь Мароль для входа Установить напоминания | Вебинар на 100%<br>01/11/2018 120 Москва (UTC +3) - Фолинолськость<br>40 минут                                                                                                    | Вещание через энкодер<br>Владелец вебинара<br>Мария Техническая поддержка Webin                                                                                     |
| Солисаема вабивара<br>После окончания курса вы получите:<br>Сертификат о прохождении курса<br>Webinar Academy<br>Полезные материалы. Набор методических материалов для самостоятельной<br>работы и дальнейшего развития<br>Бесплатный доступ к платформе Webinar. На 1 месяц (на 25 участников), чтобы<br>воплотить полученные знания в жизнь<br>Установить напоминания                                                 |                                                                                                    | Вход на вебинар                                                                                                    |
| Полезные материалы. Набор методических материалов для самостоятельной О Регистрация работы и дальнейшего развития Бесплатный доступ к платформе Webinar. На 1 месяц (на 25 участников), чтобы воплотить полученные знания в жизнь О Установить напоминания Установить напоминания                                                                                                    |                                                                                                    |                                                                                                    |
| Бесплатный доступ к платформе Webinar. На 1 месяц (на 25 участников), чтобы<br>воплотить полученные знания в жизнь<br>Установить напоминания                                                                                                    | Описание вебинара<br>После окончания курса вы получите<br>Сертификат онлайн-тренера. Официальный сертификат о прохождении курса<br>Webinar Academy                                                                                                    | Свободный доступ<br>Участникам не требуется регистрация, достаточно<br>указать имя в чате                                                                           |
| Установить напоминания                                                                                                    | Описание вебинара<br>После окончания курса вы получите<br>Сертификат о прохождении курса<br>Webinar Academy<br>Полезные материалы. Набор методических материалов для самостоятельной<br>работы и дальнейшего развития                                                                                                    | <ul> <li>Свободный доступ</li> <li>Участникам не требуется регистрация, достаточно<br/>указать имя в чате</li> <li>Регистрация</li> </ul>                           |
|                                                                                                    | Описание вебинара<br>После окончания курса вы получите<br>Сертификат о прохождении курса<br>Webinar Academy<br>Полезные материалы. Набор методических материалов для самостоятельной<br>работы и дальнейшего развития<br>Бесплатный доступ к платформе Webinar. На 1 месяц (на 25 участников), чтобы<br>воплотить полученные знания в жизнь | <ul> <li>Свободный доступ</li> <li>Участникам не требуется регистрация, достаточно<br/>указать имя в чате</li> <li>Регистрация</li> <li>Пароль для входа</li> </ul> |

#### Шаг 4. Посмотрите, как выглядит ваш лендинг

Нажмите на значок "Посмотреть как участник" справа от кнопки "Перейти к вебинару", чтобы посмотреть итоговый результат.

Для возврата к настройкам нажмите на крестик в правом верхнем углу экрана.

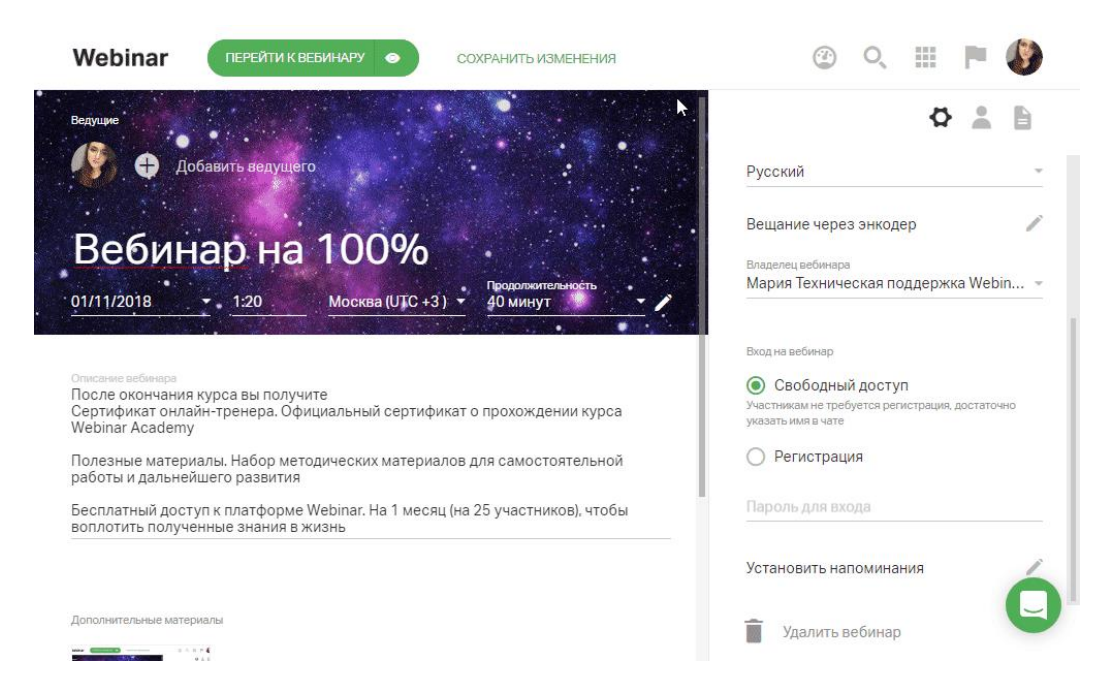

Шаг 5. Сохраните изменения

Сохраните настройки вебинара, нажав на кнопку "Сохранить изменения".

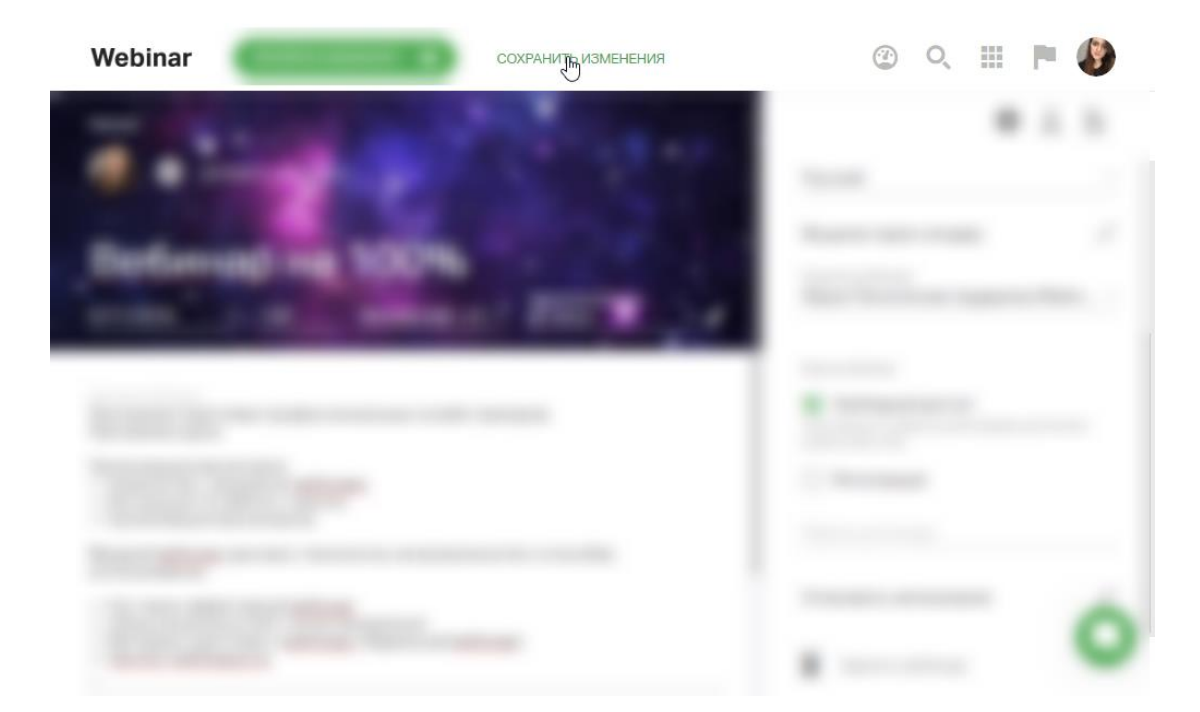

#### Приглашение участников

Способ 1. Отправьте участникам ссылку на вебинар

Скопируйте ссылку на вебинар в боковом меню в настройках вебинара и отправьте ее участникам для регистрации и входа на вебинар.

О том, как составить эффективное приглашение на вебинар, читайте в нашей статье.

| Name and All and All a |                                                                                                    |
|----------------------------------------------------------------------------------------------------|----------------------------------------------------------------------------------------------------|
| · · · ·                                                                                                    | Ссылка на мероприятие                                                                                           |
| Mod repead activity of                                                                                                    | https://events.webinar.ru/Support132/1905775                                                                    |
| ALL AND ADDRESS OF A DESCRIPTION OF A DESCRIPTION OF A DE | The second second second second second second second second second second second second second second second se |
|                                                                                                    |                                                                                                    |
|                                                                                                    |                                                                                                    |
|                                                                                                    |                                                                                                    |
|                                                                                                    |                                                                                                    |
| 8                                                                                                    |                                                                                                    |

Способ 2. Пригласите участников в настройках вебинара

Шаг 1. Откройте вкладку "Участники". Нажмите на значок "Участники" в боковом меню в настройках вебинара.

| Webinar перейти к вебинару о сохранить изменения | ② タ 🤇 🏢 🏲 🖉                                                                                                    |
|--------------------------------------------------|----------------------------------------------------------------------------------------------------|
| · · · · · · · · · · · · · · · · · · ·            |                                                                                                    |
| Mod repeated and and a set of a                  |                                                                                                    |
|                                                  | Annal<br>Annal Annal |
|                                                  |                                                                                                    |
|                                                  |                                                                                                    |
|                                                  |                                                                                                    |

Нажмите на кнопку "Пригласить". Затем введите контакты участников вручную или импортируйте их из файла.

| Name (COLOR)                                                                                                    |                                                                           |
|----------------------------------------------------------------------------------------------------|---------------------------------------------------------------------------|
| A second second se | Вы ещё не пригласили ни одного<br>участника на этот вебинар<br>пригласить |
|                                                                                                    |                                                                           |
|                                                                                                    |                                                                           |
| -                                                                                                    | Доскарита участников                                                      |

Введите контакты участников вручную или импортируйте их из файла.

# Способ 2.1. Приглашение вручную

Шаг 2. Введите электронные адреса участников Введите электронный адрес участника в левом меню и нажмите Enter. Добавьте все адреса и нажмите кнопку "Пригласить".

| Webinar перейти к вебинару о сохранить изменения                                                    | ③ 🖈 오 🏢 🏲 🚯                                                 |
|----------------------------------------------------------------------------------------------------|-------------------------------------------------------------|
| Вадущие                                                                                             | Вы ещё не пригласили ни одного<br>участника на этот вебинар |
| Мой первый вебинар           28/01/2019         11:00         Москва (UTC +3) * Продолжительность * | ПРИГЛАСИТЬ                                                  |
| Расскажите участникам, о чем будет вебинар                                                          |                                                             |
| 6                                                                                                   |                                                             |
|                                                                                                    |                                                             |
| 🕀 Добавить файл к описанию                                                                          | Добавить участников                                         |

Шаг 3. Отправьте приглашения участникам Сохраните настройки вебинара, чтобы отправить приглашения.

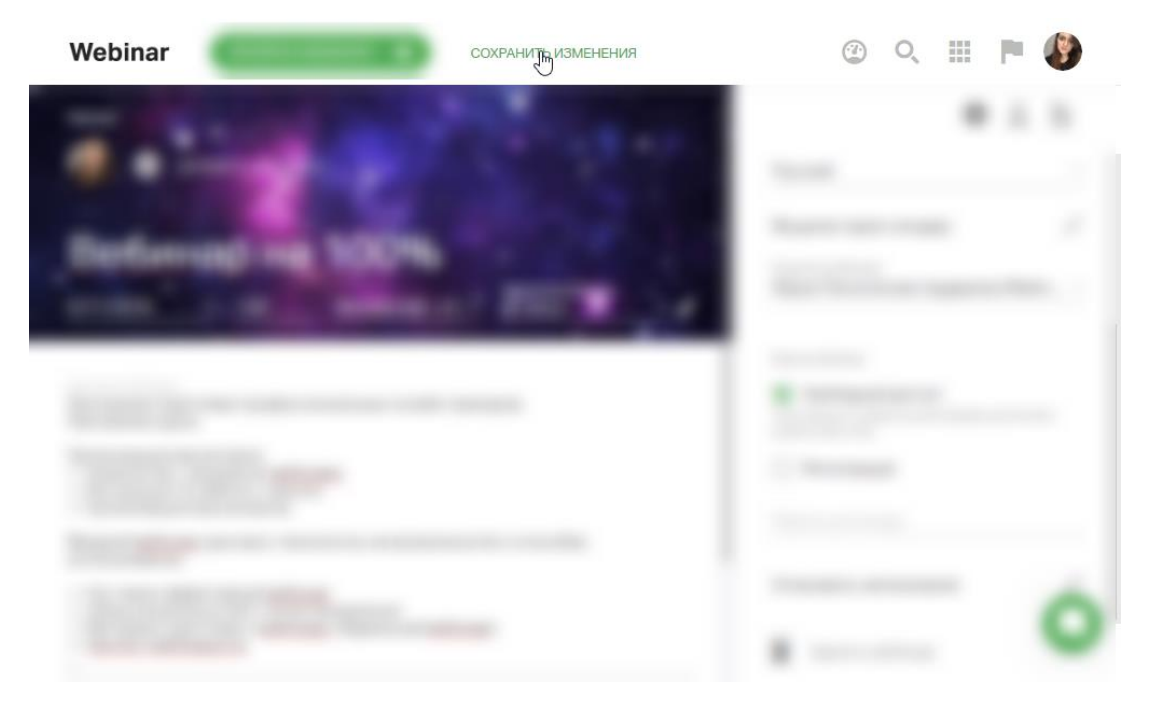

# Способ 2.2. Импорт из файла

Шаг 2. Скачайте шаблон для импорта Нажмите на ссылку "Импортируйте", чтобы скачать шаблон для импорта.

| a          | Special and precision                                                              | <br>1 1 1 1 1 |
|------------|------------------------------------------------------------------------------------|---------------|
| Moli neper | · · · · · · · · · · · · · · · · · · ·                                              |               |
|            |                                                                                    |               |
|            |                                                                                    |               |
|            |                                                                                    |               |
|            |                                                                                    |               |
|            | D                                                                                  |               |
|            | пригласите людеи из адресной<br>книги, по почте или импортжруйте<br>свои контакты. |               |
|            |                                                                                    |               |
|            |                                                                                    |               |

Шаг 3. Загрузите шаблон в платформу Заполните все поля и загрузите готовый шаблон на сайт, нажав на кнопку "Импортировать".

| волове                              |                                                  |                                         |                                                         |                      | ≰ Bi |
|-------------------------------------|--------------------------------------------------|-----------------------------------------|---------------------------------------------------------|----------------------|------|
| Мой первый в<br>28/01/2019 - 1180 м | как                                              | импортировать конт                      | гакты?                                                  |                      |      |
|                                     |                                                  |                                         |                                                         |                      |      |
|                                     | Скачайте шаблон для<br>импорта<br>СКАЧАТЬ ШАБЛОН | Заполните шаблон<br>информацией о людях | Импортируйте готовый<br>шаблон на сайт<br>ИМПОРТИРОВАТЬ |                      |      |
| (1) Jeconomic Several references    | ×                                                |                                         |                                                         | De server en anteres |      |

Приглашения участникам будут отправлены сразу после того, как вы сохраните внесенные изменения.

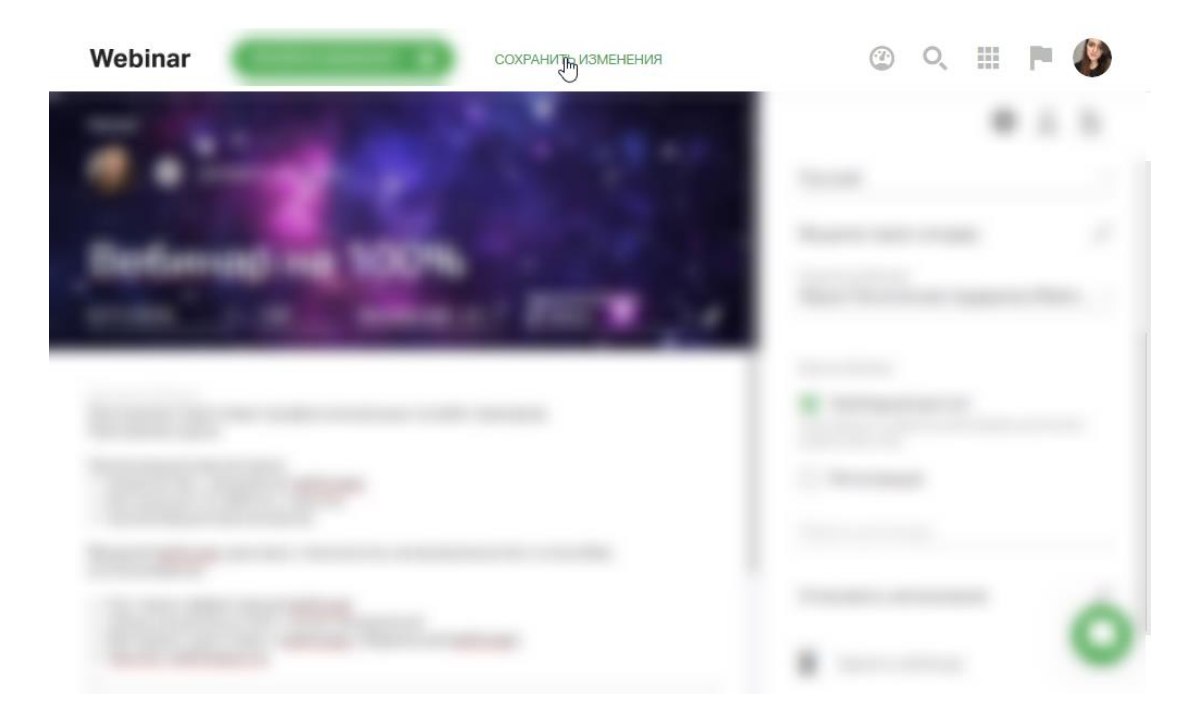

# Создание формы регистрации

Шаг 1. Выберите формат входа на вебинар

Если вы хотите узнать имя, профессию или другую информацию об участниках до начала вебинара, выберите опцию "Регистрация" в поле "Вход на вебинар".

Обратите внимание! По умолчанию для любого вебинара установлен свободный вход.

Шаг 2. Измените форму регистрации

10

Вы можете добавить в форму регистрации дополнительные поля, а также установить модерацию для участников, зарегистрировавшихся самостоятельно.

**Модерация самостоятельно зарегистрированных участников** — способ ограничить доступ на вебинар тем слушателям, которых вы не приглашали. Любой участник, который регистрируется не по приглашению, будет попадать на модерацию и не сможет войти на вебинар, пока его не одобрит Организатор или Ведущий.

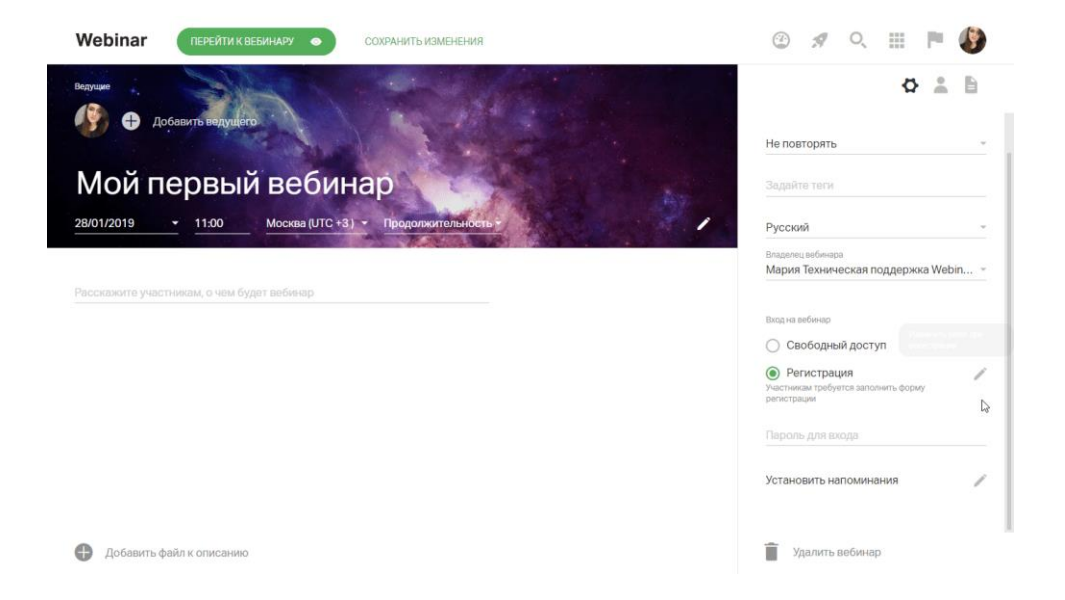

Нажмите на значок "Изменить поля", чтобы изменить форму регистрации.

Есть возможность настроить напоминания о вебинаре для участников

# Добавление файлов

Рекомендуем ознакомится с требованиями к загружаемым файлам

Обратите внимание! Вы можете добавить файлы к вебинару до, во время и после вебинара. Однако мы настоятельно рекомендуем загрузить все необходимые файлы в файловое хранилище заранее, чтобы чувствовать себя увереннее и не тратить время на вебинаре.

В этой статье мы расскажем о том, как добавить файлы до вебинара. О том, как добавить файлы во время вебинара, читайте <u>здесь</u>. О том, как добавить файлы после вебинара, читайте здесь.

#### Шаг 1. Откройте файловый менеджер

Нажмите на значок "Файлы" в боковом меню в настройках вебинара, а затем — на кнопку "Добавить файлы".

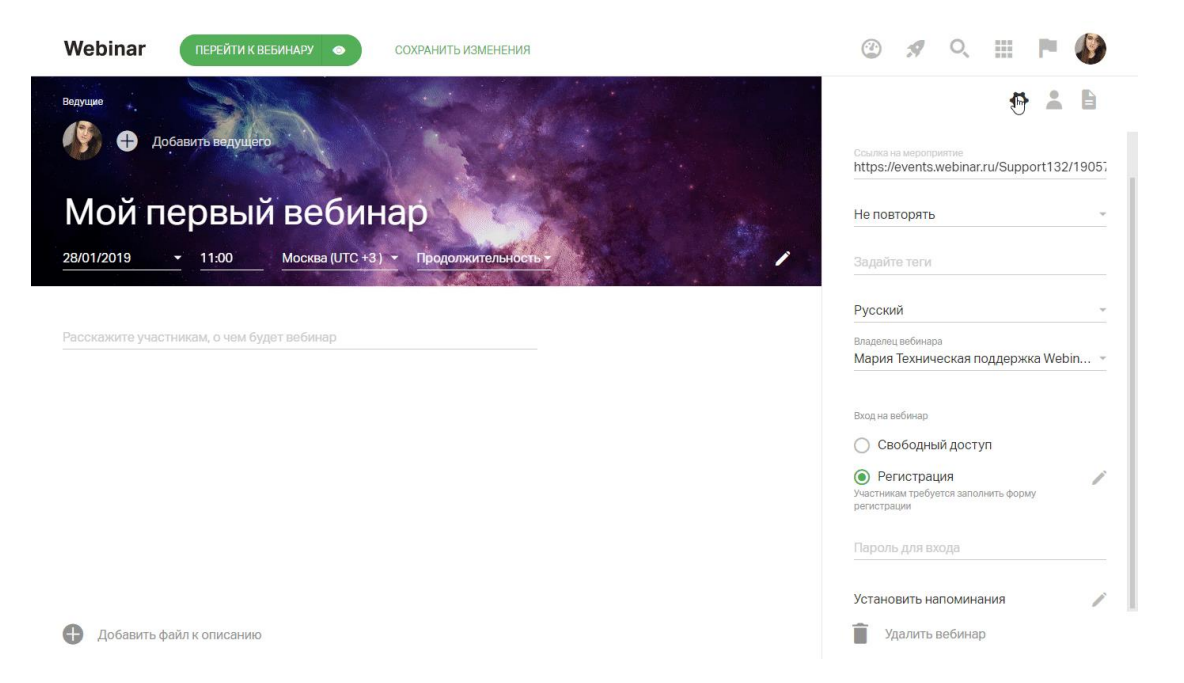

Шаг 2. Загрузите файлы в хранилище

Нажмите на кнопку "Добавить файл или тест", чтобы загрузить файл с компьютера или добавить видео с YouTube или Vimeo.

Для удобного поиска создавайте в файловом менеджере папки с названиями вебинаров.

| Webinar перейти к вебинару 💿 со | КРАНИТЬ ИЗМЕНЕНИЯ | @ 🛪 🔍 🏢 🏲 🚯            |
|---------------------------------|-------------------|------------------------|
| Водущие Добави                  |                   | и одного файла в этом  |
| Мой пер                         | A second second   | есинаре<br>вить Файлы  |
| 28/01/2019                      |                   |                        |
| Расскажите участника            |                   |                        |
|                                 |                   | Ада файл с компьютера  |
| 😭 Добавить файл или тест        |                   |                        |
| Добавить файл к описанию        |                   | Добавить файл или тест |

**Обратите внимание!** Платформа не поддерживает анимацию в презентациях. Презентации с анимацией будут переконвертированы файловым менеджером в pdf-файл. О том, как создать эффективную презентацию для вебинара, читайте <u>в нашей статье</u>.

#### Шаг 3. Добавьте файлы к вебинару

Нажмите кнопку "Добавить" внизу модального окна.

| Webinar 🔐            | РЕЙТИ К ВЕБИНАРУ 💿 СОХРАН | ИТЬ ИЗМЕНЕНИЯ                 | @ 🛪 🔍 🏢 🏲 🚯                                    |
|----------------------|---------------------------|-------------------------------|------------------------------------------------|
| Ведущие              |                           | Поиск                         | ○ ▲ ■                                          |
| Мой пег              |                           |                               | и одного фейла в этом<br>ебинаре<br>вить файлы |
| 28/01/2019           | •                         |                               | -                                              |
| Расскажите участника |                           |                               | -                                              |
|                      |                           |                               | •                                              |
|                      |                           | pzcjwnKSV66aOPvOXXIyCQ[1].png | уда фил с компьютера                           |
|                      |                           | Выбрано: 1 файл               | добавить                                       |
| 🕕 Добавить файл к о  | писанию                   |                               | 🕀 Добавить файл или тест                       |

Добавленный файл появится в правом меню в настройках вебинара.

| Webinar ПЕРЕЙТИ К ВЕБИНАРУ • СОХРАНИТЬ ИЗМЕНЕНИЯ                                                                                                    | A 🔍 🏢 🏲 🕥                        |
|----------------------------------------------------------------------------------------------------|----------------------------------|
| Ведуцие                                                                                                    | 🗘 💄 🗎<br>2 файла                 |
| Первый вебинар<br>12/06/2017 12:00 Москва (UTC + 3) Подолжительность<br>1 час<br>Отисание вебинар<br>Отисание вебинар<br>Это мой первый вебинар! Сегодня я научусь работать в личном кабинете<br>администратора, познакомлюсь с интерфейсом вебинара и узнаю основные<br>возможности платформы.                                                                                                    | Видеојет 2нди.<br>Видеојет 2нди. |
| Recoordination of the constraints of the constraints of the constraint | 🖶 Добавить файл или тест         |

- 1. Как до, так и во время вебинара Вы можете назначить участника ведущим или администратором. Как это сделать описано <u>здесь</u>
- 2. Перед началом вебинара рекомендуем сделать тест системы: <u>проверить настройки внутри</u> <u>вебинарной комнаты</u> и <u>проверить работу камеры и микрофона</u>

Обратите внимание:

- запуск мероприятия необратим
- вебинар будет автоматически завершен, если ведущие не предпринимали никаких действий в течение 1 часа
- максимальная продолжительность вебинара 24 часа

Запуск вебинара

# Шаг 1. Перейдите в вебинарную комнату

Чтобы перейти в вебинарную комнату, нажмите на кнопку "Перейти к вебинару" в настройках.

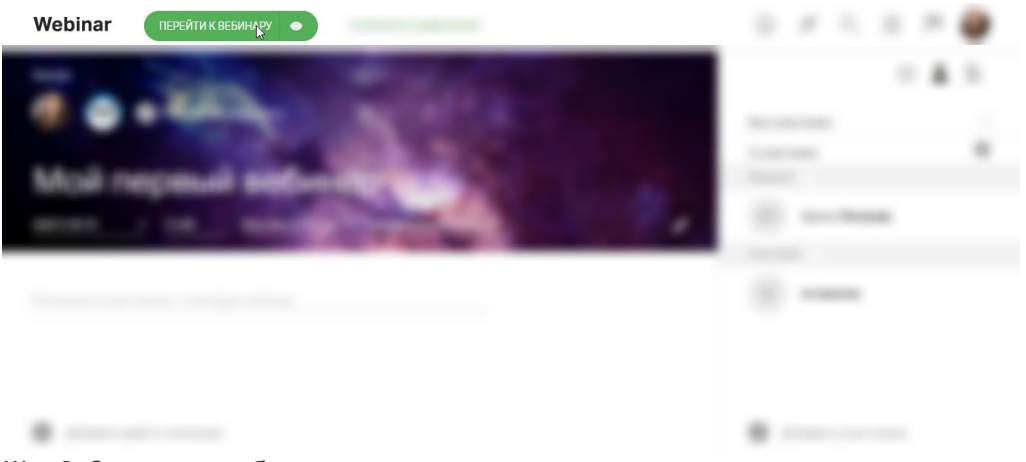

Шаг 2. Запустите вебинар

Нажмите на любую кнопку, если видите значок "Запуск":

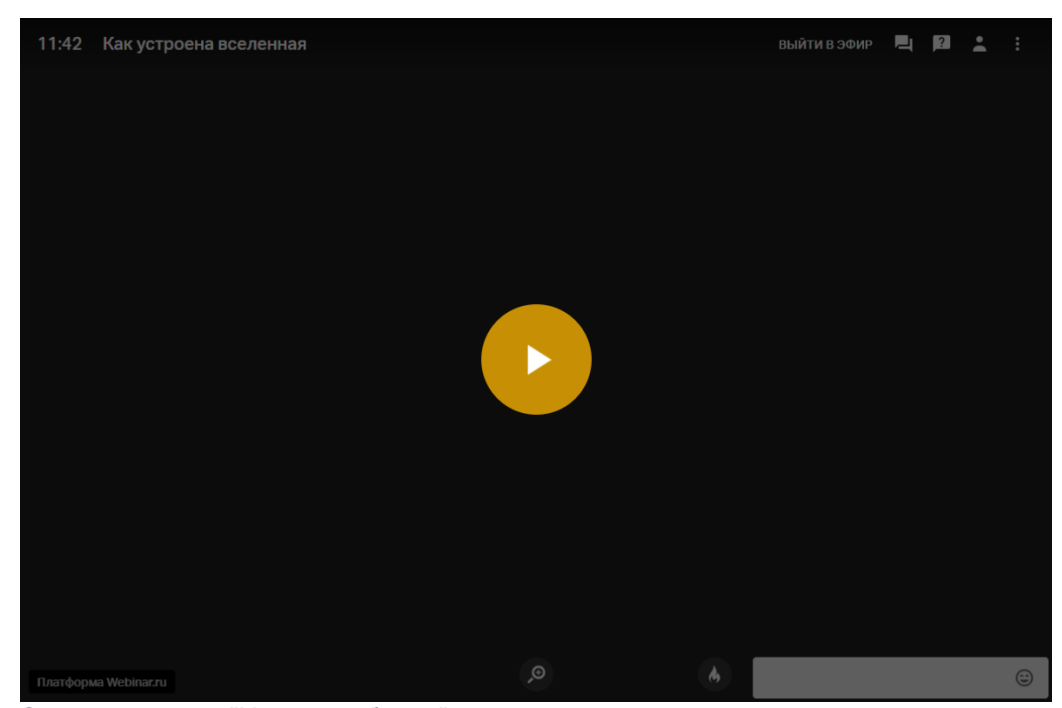

Затем на кнопку "Начать вебинар" в левом верхнем углу.

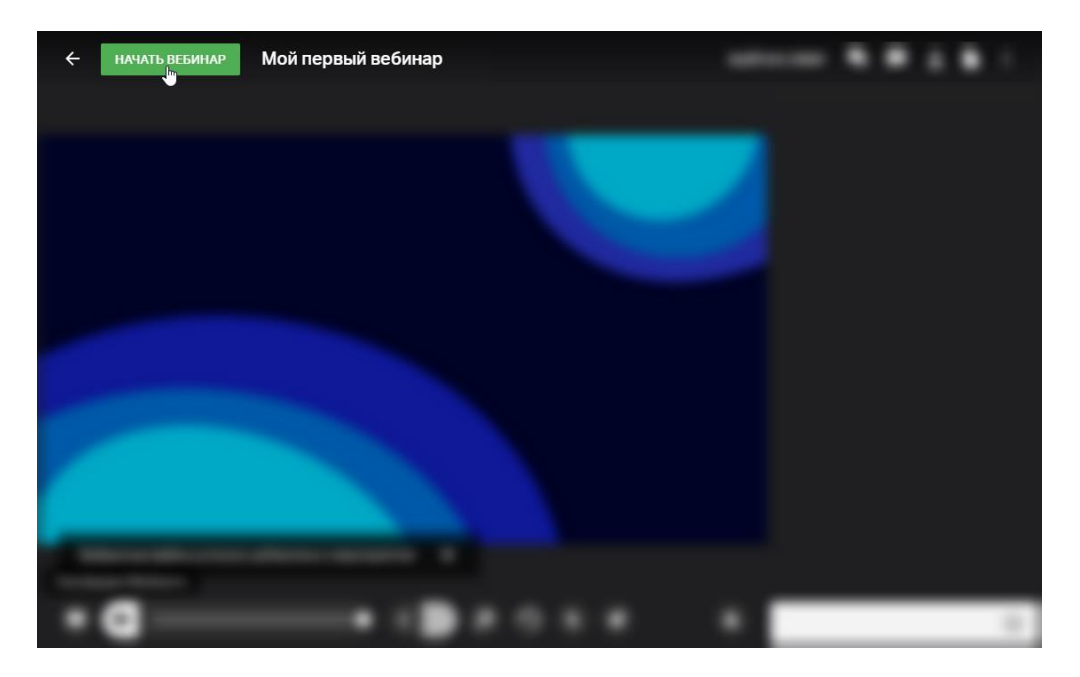

Если Вам необходимо пригласить кого-то из участников в эфир, то

Шаг 1. Перейдите в раздел "Участники"

Нажмите на значок "Участники" в правом верхнем углу вебинарной комнаты.

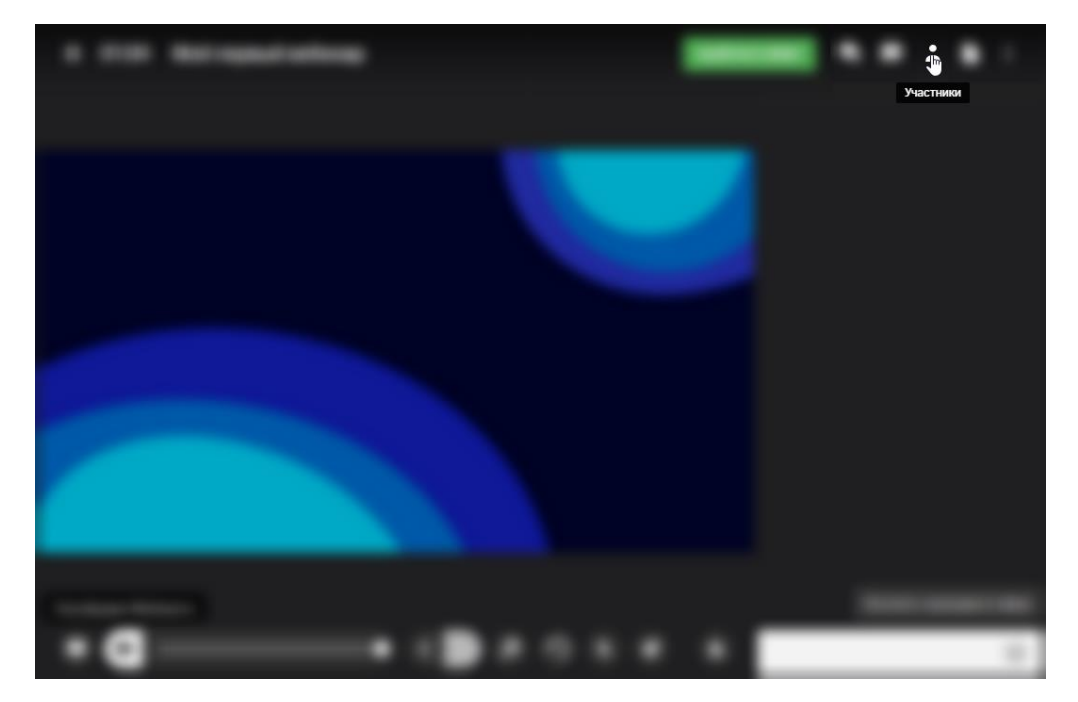

Шаг 2. Пригласите участника в эфир

Нажмите на иконку с тремя точками рядом с именем участника и выберите опцию "Пригласить в эфир".

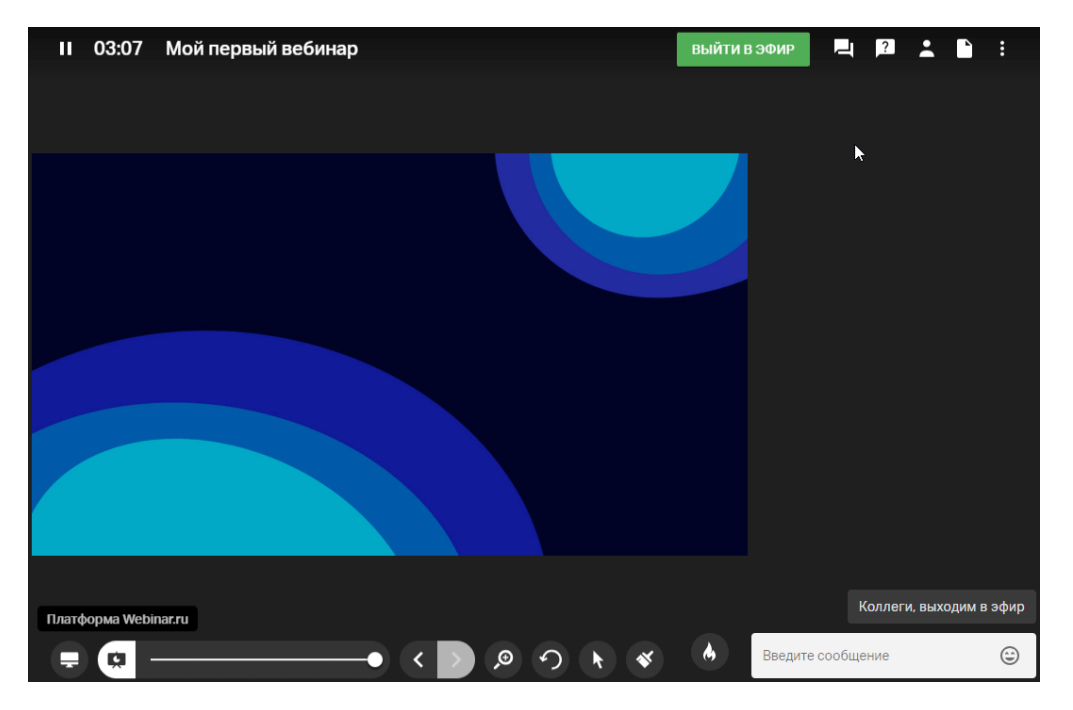

Участник выйдет в эфир сразу после того, как примет приглашение. О том, как использовать вывод в эфир для вовлечения участников в работу на вебинаре, читайте <u>в</u> нашей статье.

Чтобы узнать, как поменять настройки вебинарной комнаты, нажмите здесь

# Общение с участниками вебинара организовано посредством Чата и Вопросов

Чат

### Шаг 1. Откройте чат

Нажмите на значок "Чат" в правом верхнем углу вебинарной комнаты.

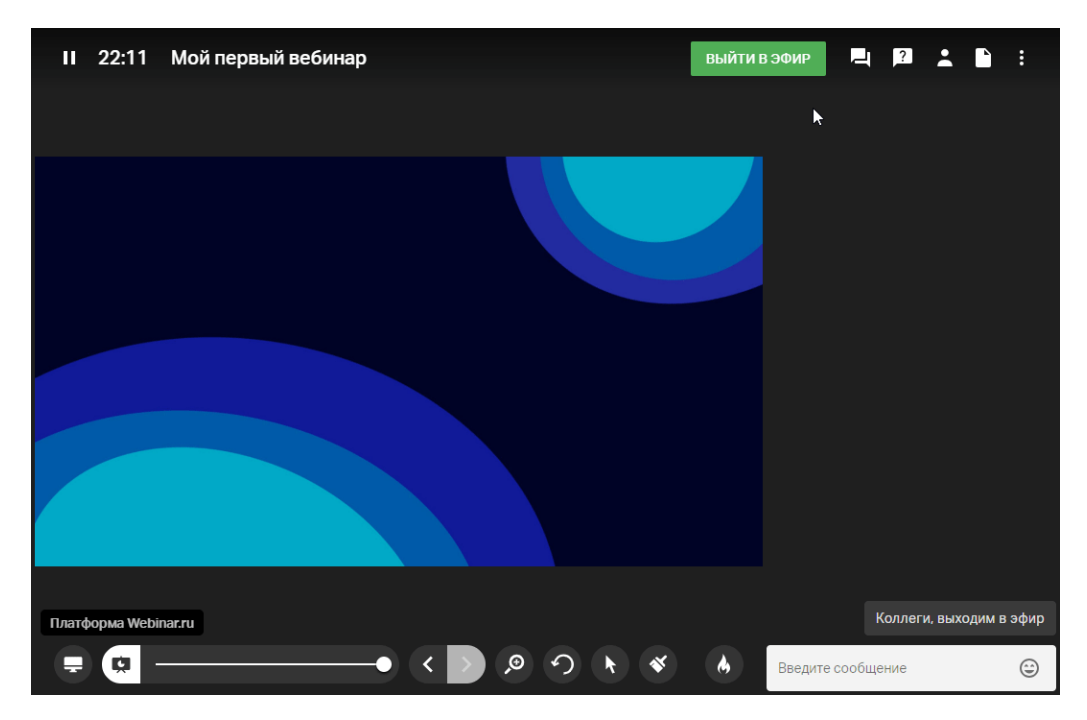

Шаг 2. Отправьте сообщение в чат

Наберите текст сообщения в поле "Введите сообщение" и нажмите Enter. Ваше сообщение увидят все участники вебинара.

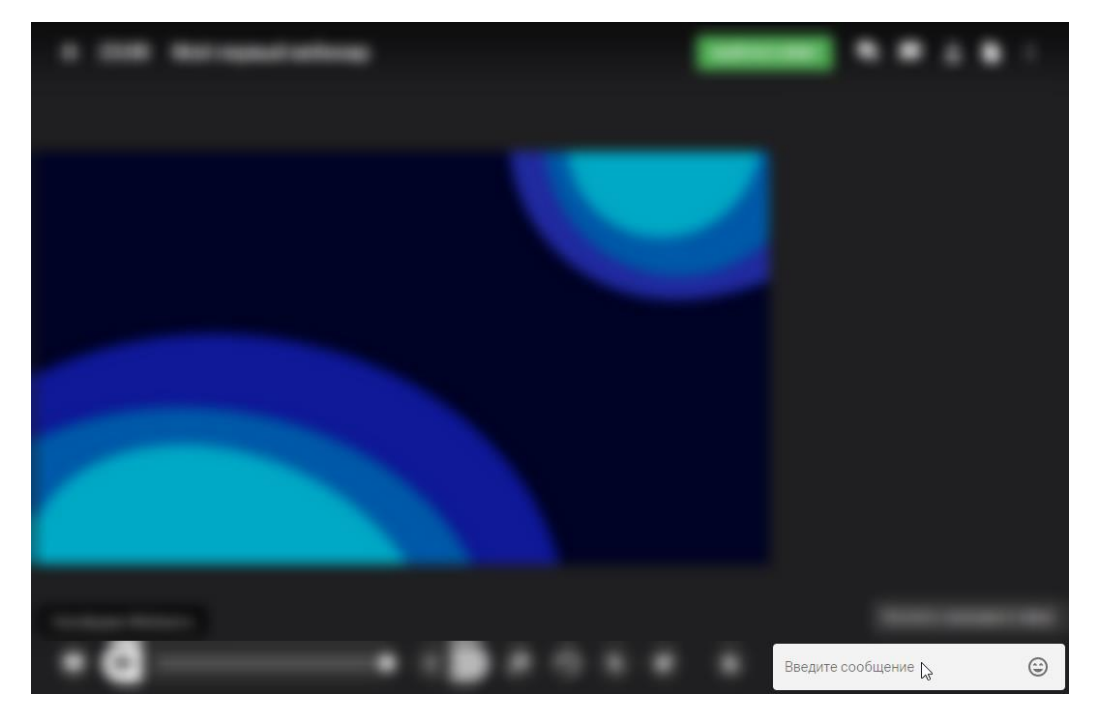

#### Шаг 3. Отключите чат

Если необходимо, отключите чат в настройках вебинарной комнаты.

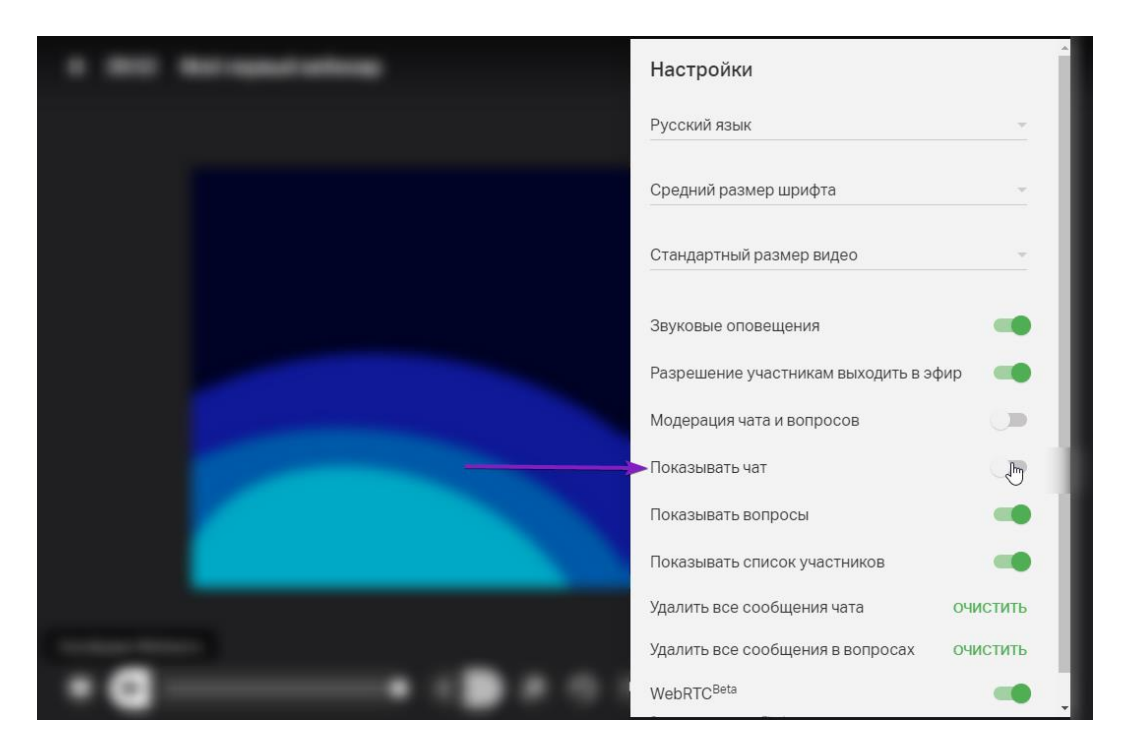

Обратите внимание! Опция "Показывать чат" отключит чат для всех участников.

Личные сообщения участникам

#### Шаг 1. Откройте приватный чат

Для отправки личного сообщения нажмите на иконку с тремя точками рядом с именем участника и выберите опцию "Написать личное сообщение".

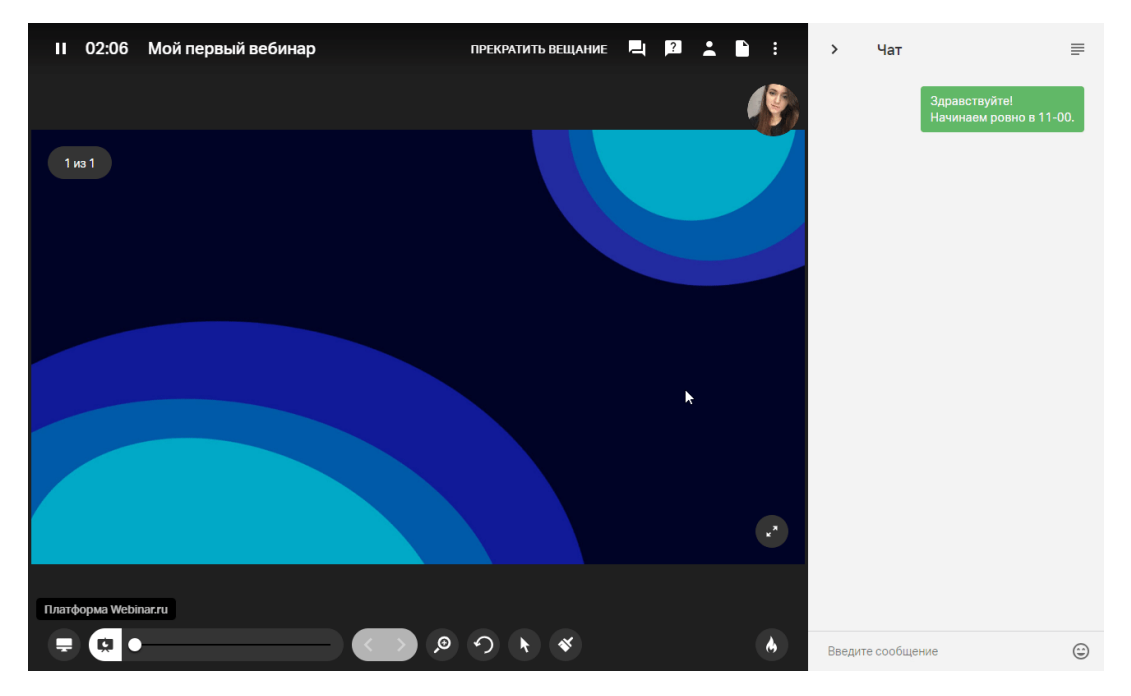

Шаг 2. Отправьте личное сообщение

Наберите текст сообщения в поле "Введите сообщение" и нажмите Enter. Участник получит оповещение о полученном сообщении сразу же.

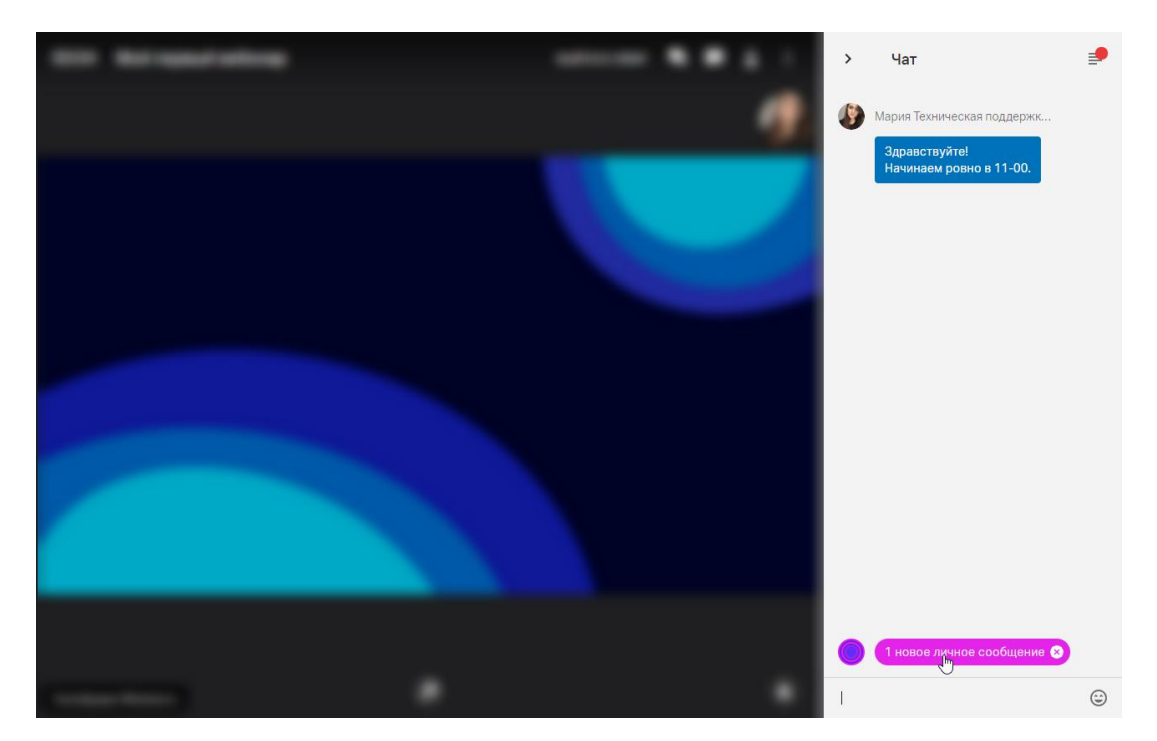

Вкладка "Вопросы"

#### Шаг 1. Откройте вкладку "Вопросы"

Чтобы увидеть вопросы от участников, нажмите на значок "Вопросы" в правом верхнем углу вебинарной комнаты.

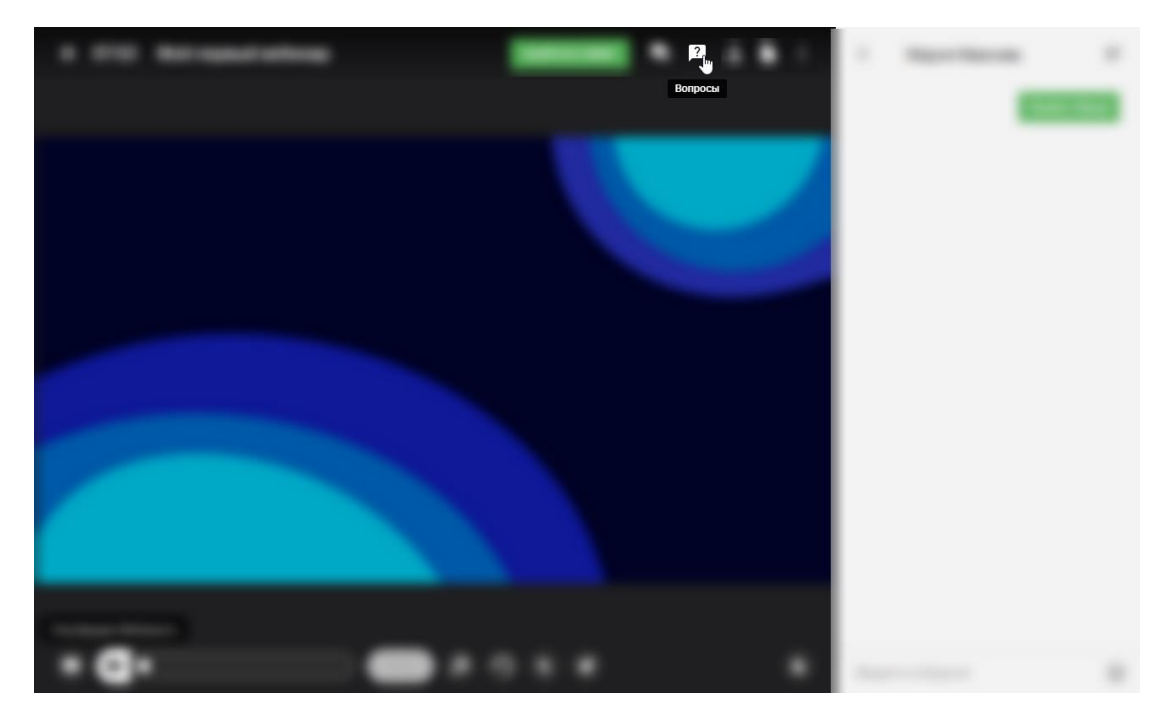

Шаг 2. Ответьте на вопросы от участников

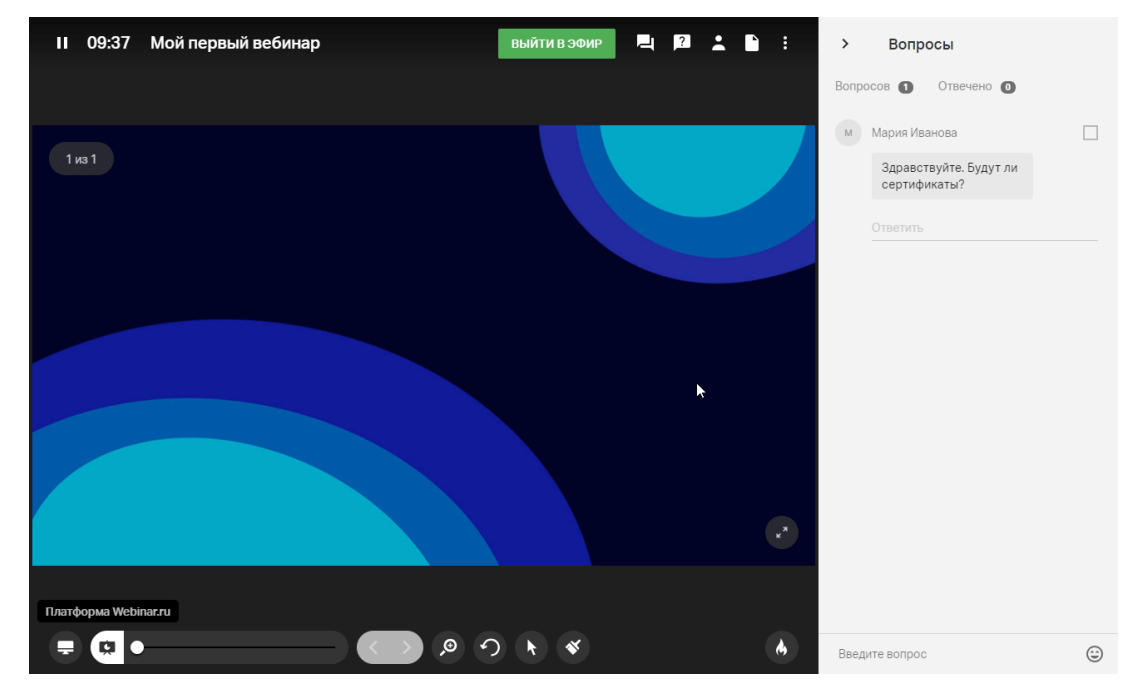

Напишите ответ в специальном поле под вопросом и нажмите Enter.

Вы также можете ответить устно и пометить вопрос галочкой, чтобы не запутаться.

#### Шаг 3. Отключите вкладку "Вопросы"

Если необходимо, отключите вкладку "Вопросы" в настройках вебинарной комнаты.

# Добавление файлов во время вебинара

**Обратите внимание!** Используя платформу Webinar, вы можете добавить файлы к вебинару до, во время и после вебинара.

Однако мы настоятельно рекомендуем загрузить все необходимые файлы заранее, чтобы чувствовать себя увереннее и не тратить время на вебинаре.

В этой статье мы расскажем о том, как добавить файлы во время вебинара. О том, как добавить файлы до вебинара, читайте<u>здесь</u>. О том, как добавить файлы после вебинара, читайте<u>здесь</u>.

Шаг 1. Перейдите на вкладку "Файлы" вебинарной комнаты

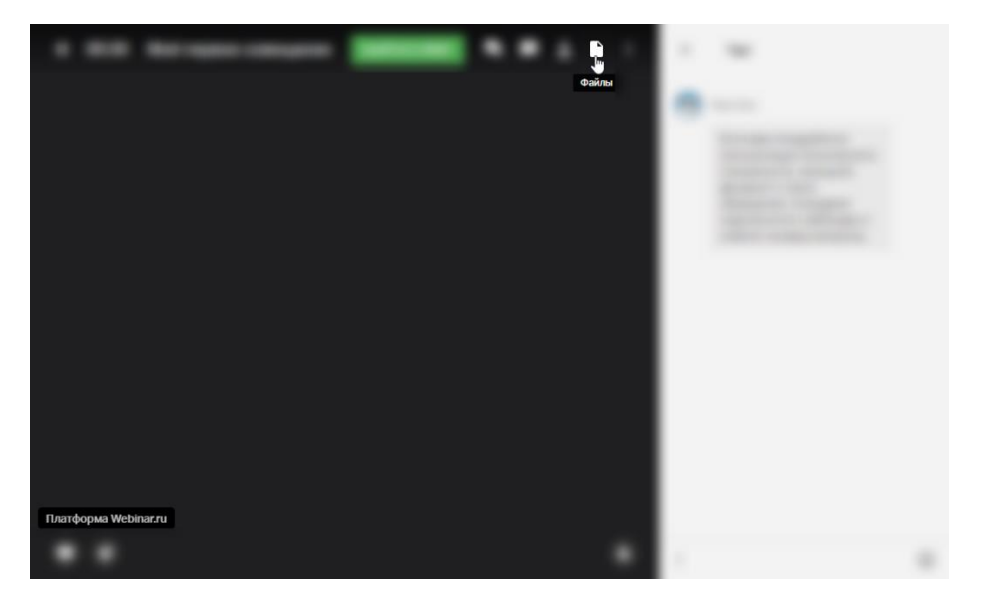

Шаг 2. Добавьте файлы

Способ 1. Загрузите файлы с компьютера

Используйте опцию "Загрузить с компьютера" или просто перетащите файл на вкладку.

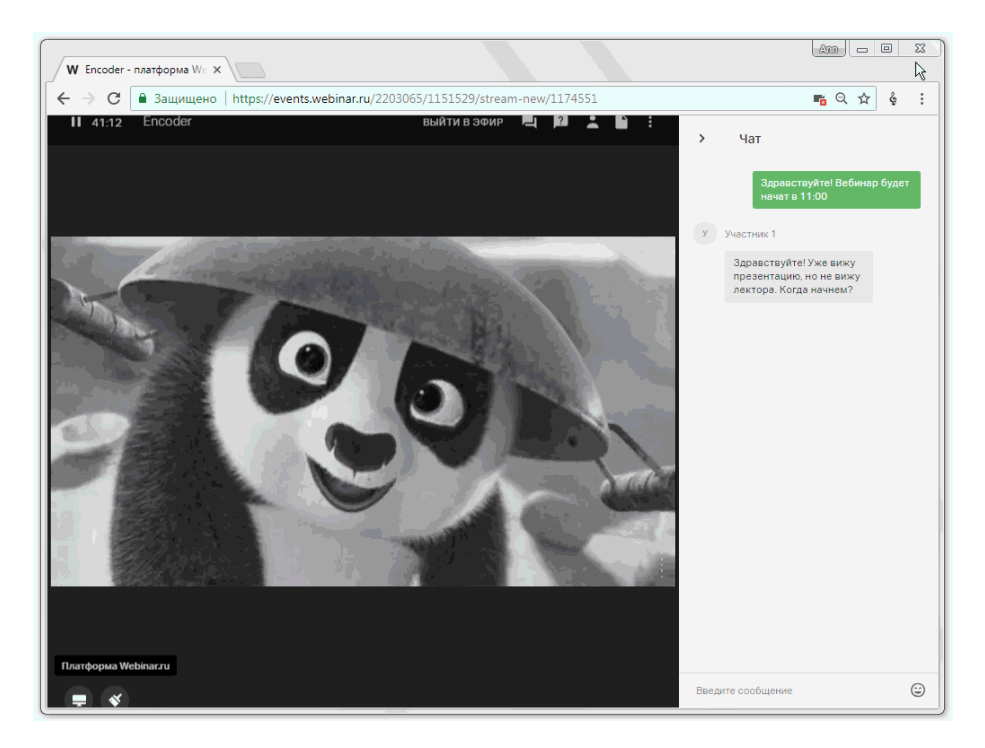

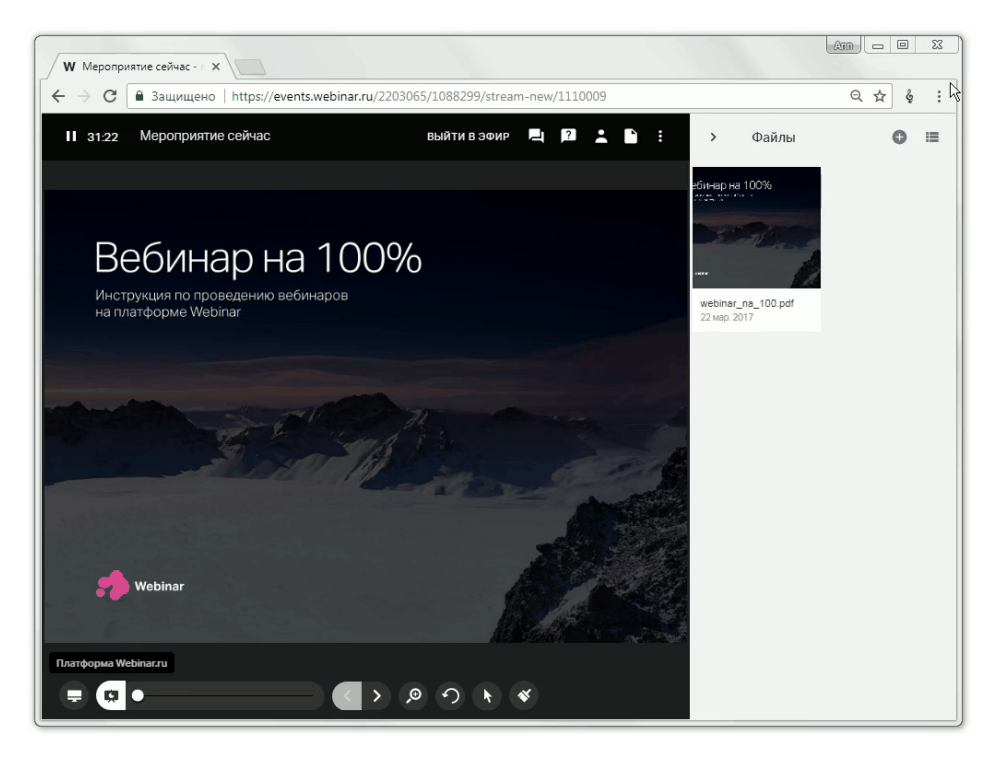

Способ 2. Добавьте к вебинару файл из файлового хранилища

Нажмите на значок плюса, выберите файл в файловом хранилище и нажмите на кнопку "Добавить".

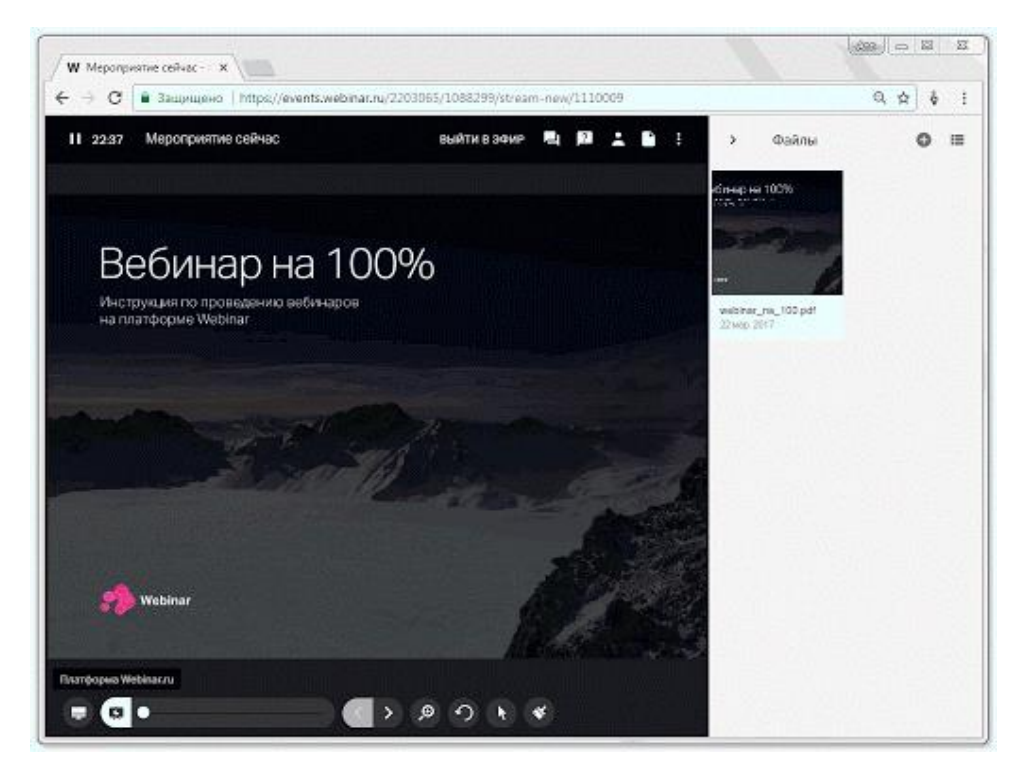

Способ 3. Загрузите видео с YouTube или Vimeo

Нажмите на значок плюса, выберите опцию "Добавить видео YouTube/Vimeo" и введите ссылку на видео.

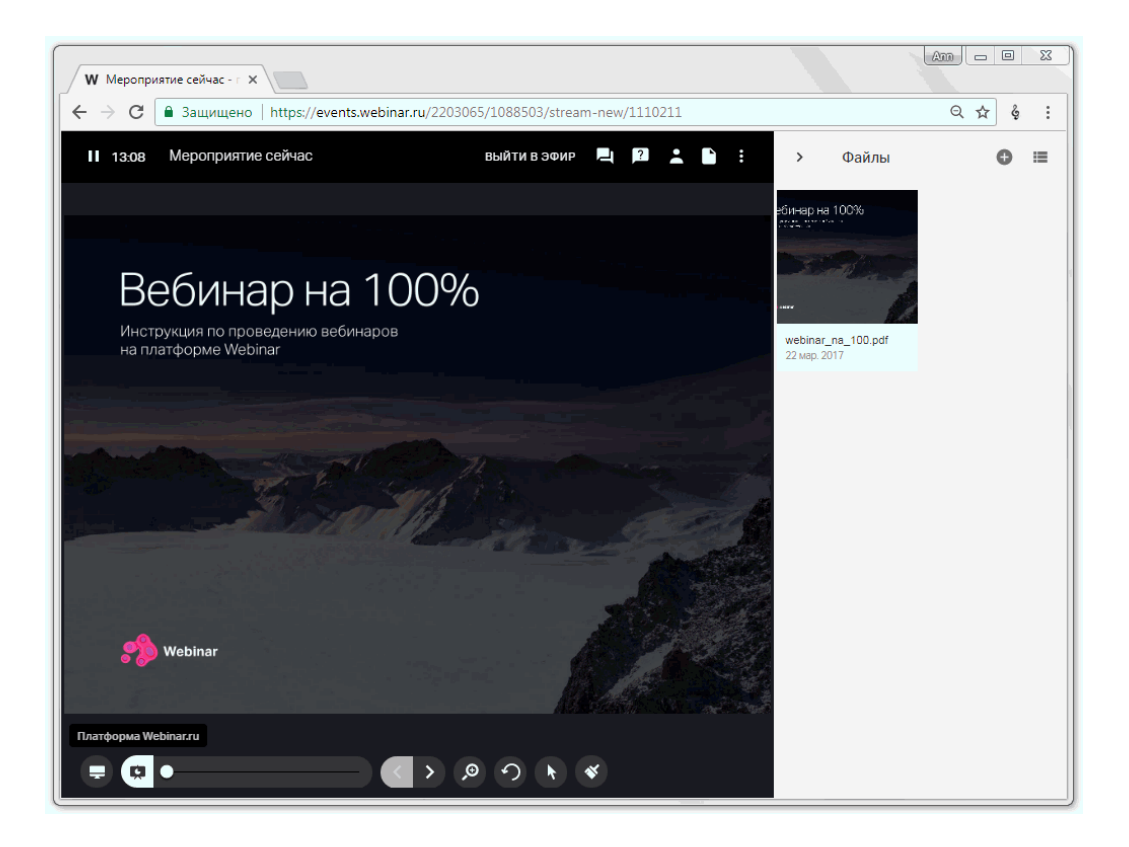

# Инструменты рисования

Инструменты позволяют рисовать на специальной доске, а также на слайдах и документах — исходные изображения при этом не заменяются. Подробнее о том, как можно загрузить файлы в вебинар можно прочесть <u>по ссылке</u>.

Чтобы открыть инструменты для рисования, нажмите значок "Кисть" на нижней панели вебинарной комнаты.

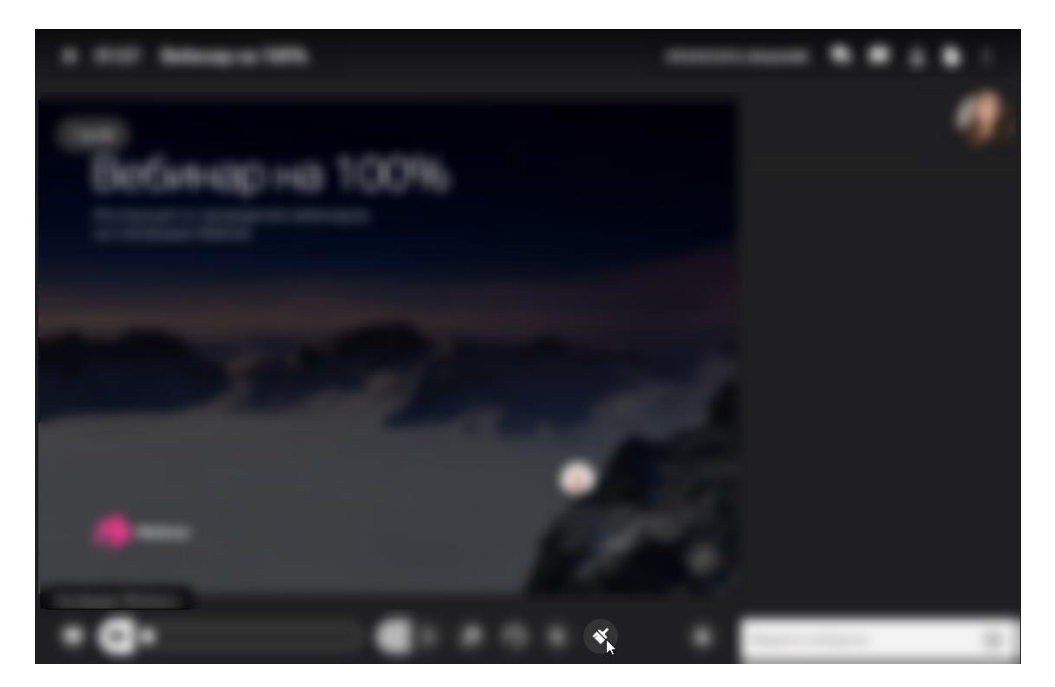

Доступные инструменты:

• с помощью инструмента "Кисть" можно рисовать произвольные фигуры и выделять самое важное на слайде;

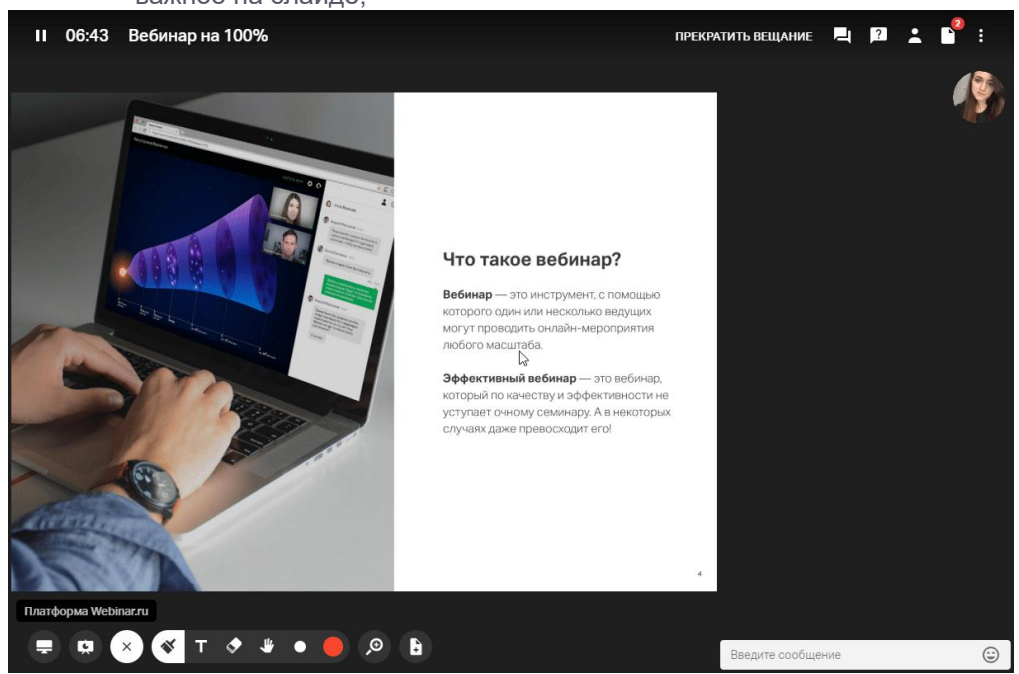

• инструмент "Текст" позволяет оставлять текстовые пометки поверх слайдов;

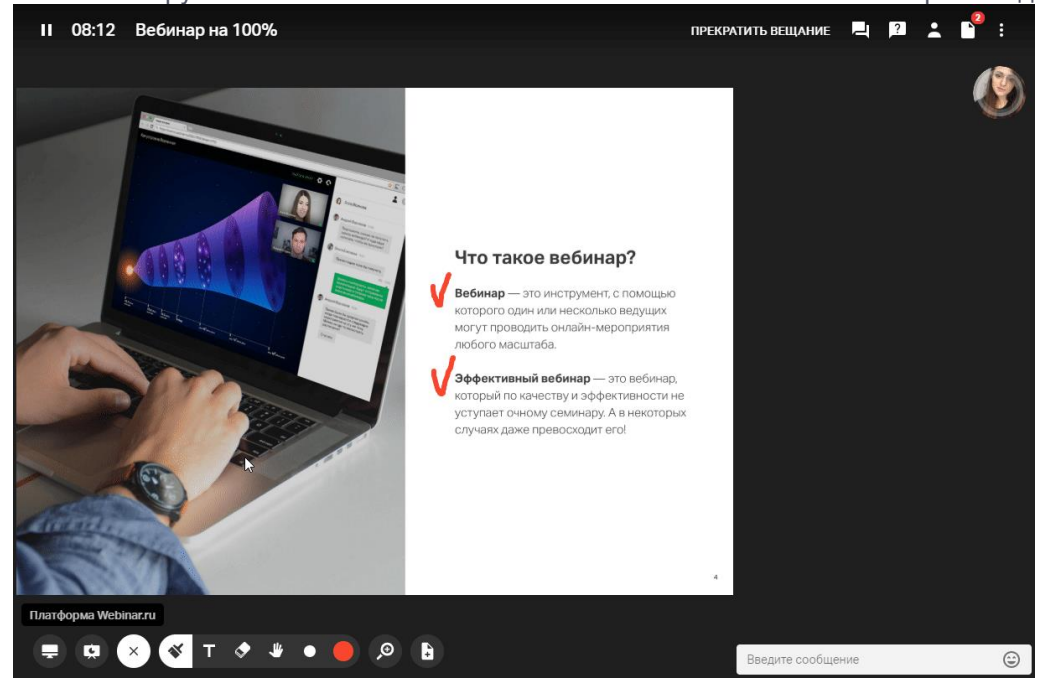

• инструмент "Ластик" позволяет удалить рисунки и текст. Вы также можете:

• изменить размер кисти и текста с помощью инструмента "Точка";

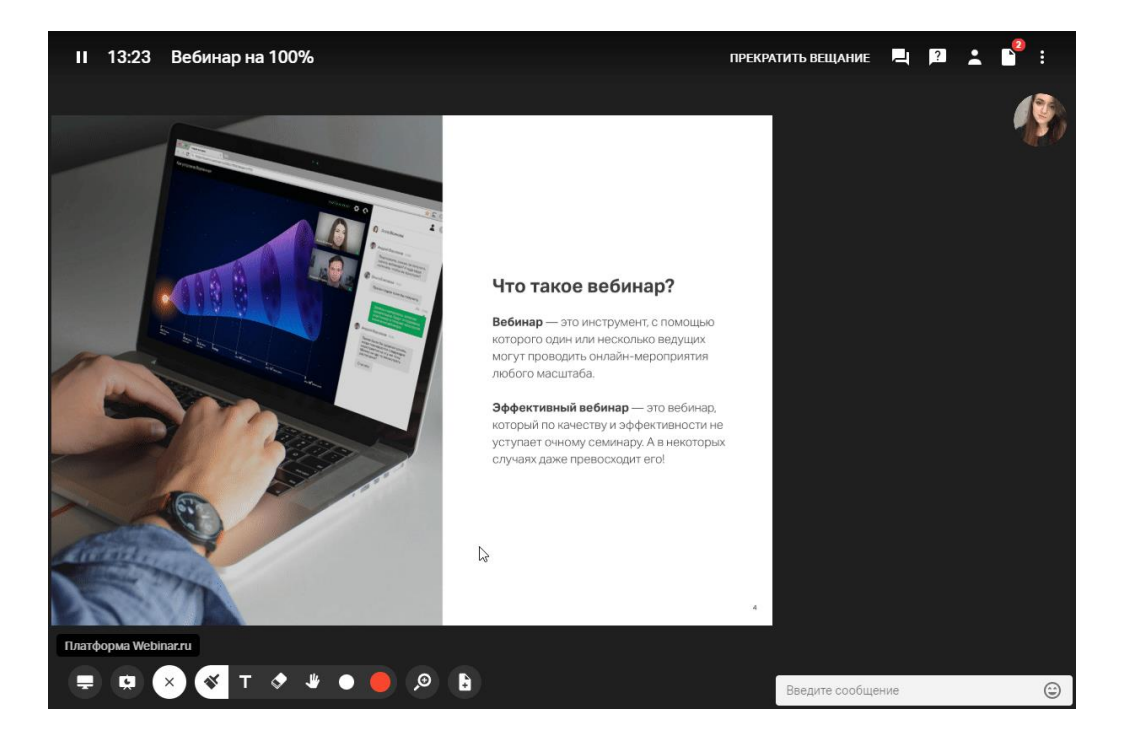

 увеличить масштаб слайда с помощью инструмента "Масштаб" и перемещаться по масштабированному слайду с помощью инструмента "Рука";

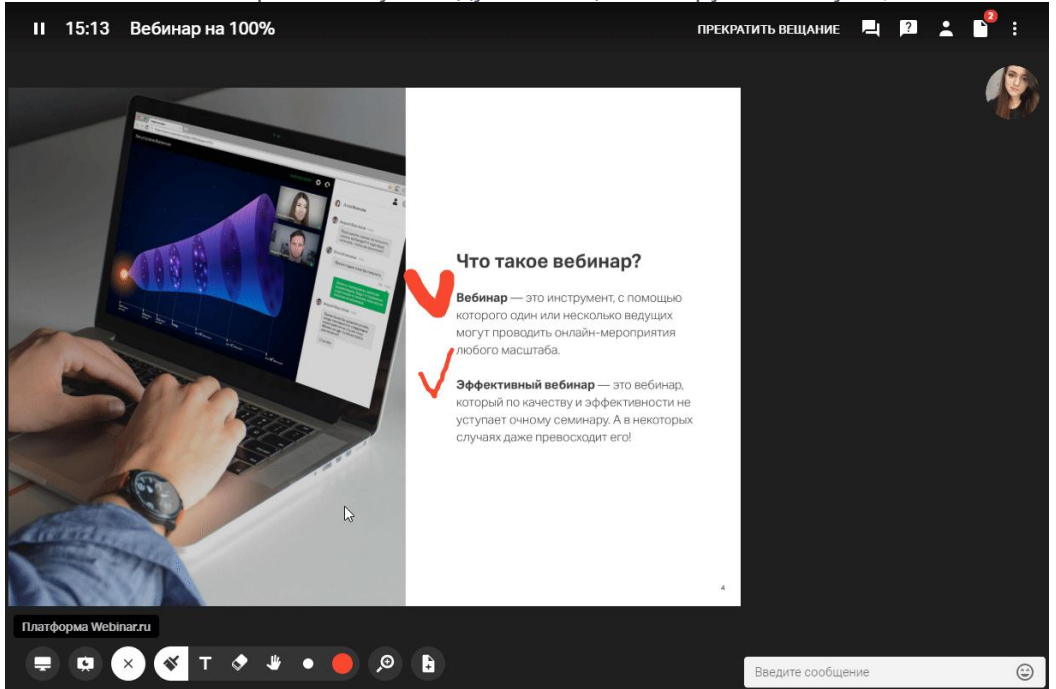

• открыть доску для рисования с помощью инструмента "Новый слайд".

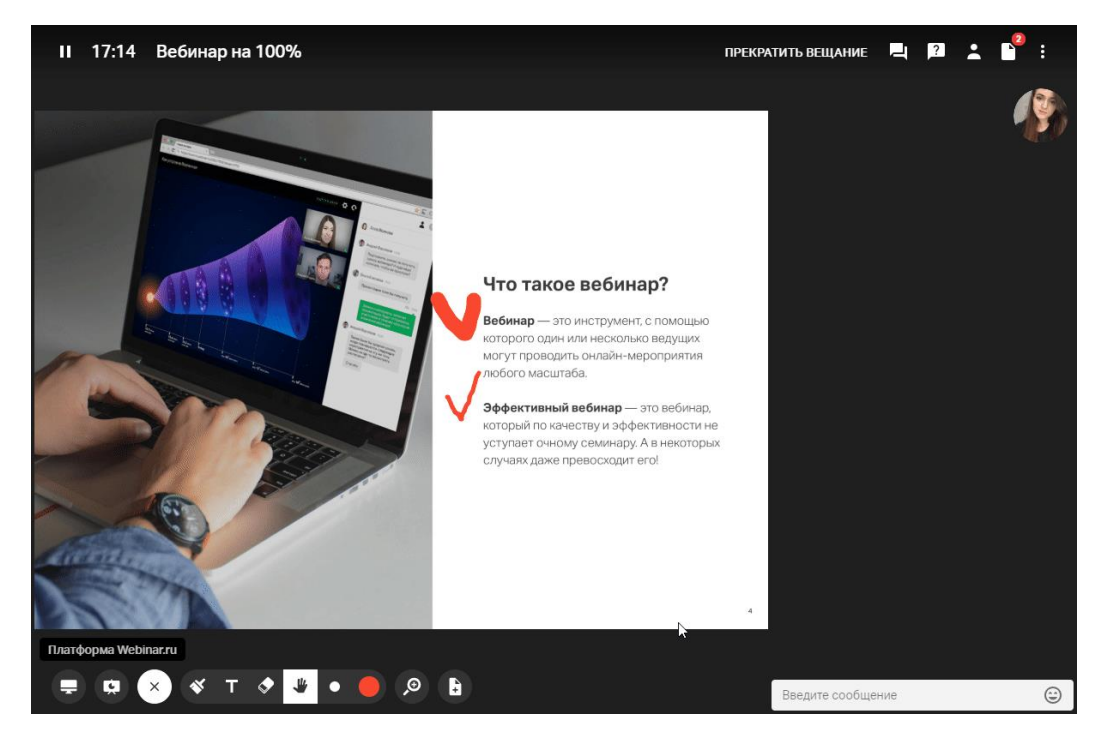

Доступ к рисункам и слайдам с пометками

Рисунки с доски для рисования и слайды с пометками сохранятся в файловом хранилище в разделе "Измененные слайды".

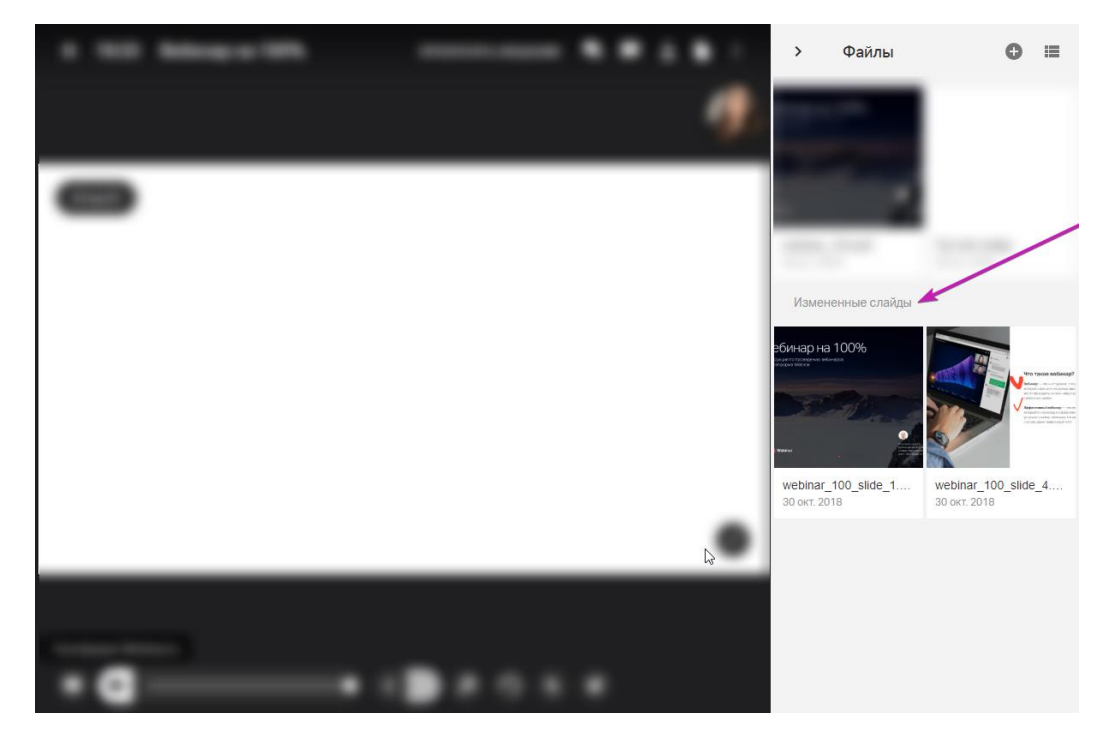

Чтобы открыть участникам доступ к рисункам, нажмите на иконку "три точки" под рисунком и выберите опцию "Разрешить скачивание". Подробнее о скачивании файлов во время вебинара — <u>в обучающем видео</u>.

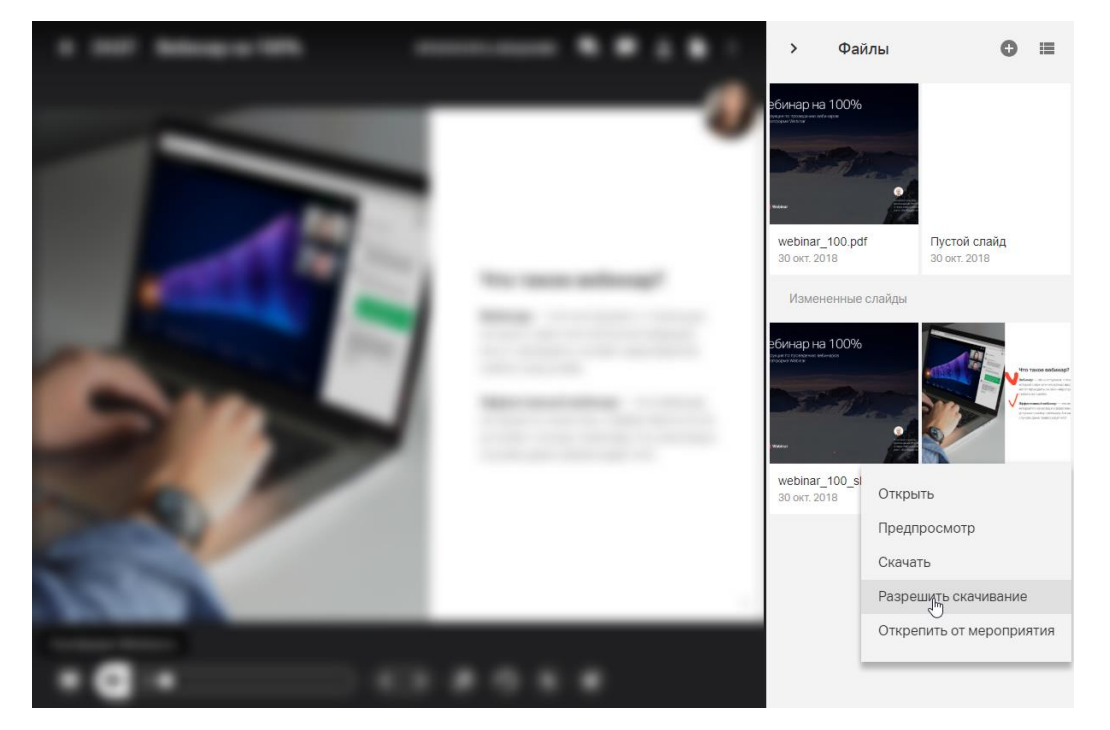

Кроме того, слайд с пометками будет отображаться в презентации над основным слайдом.

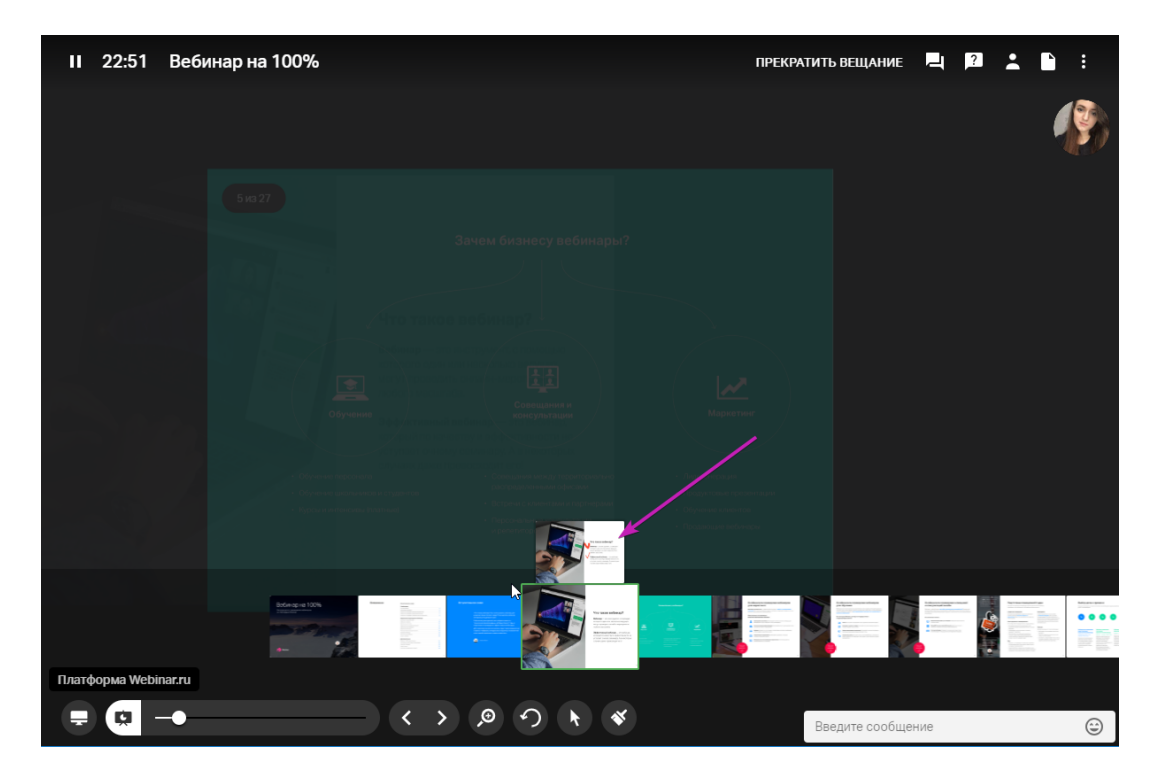

# Тесты и голосования

Тесты и голосования — одна из наиболее востребованных функций платформы Webinar. Тесты и голосования позволяют повысить интерактивность и, как следствие, интересность вебинара, увеличивая вовлеченность участников в работу.

О том, зачем нужны тесты и голосования, читайте в нашей статье.

Тесты

Если ваш тариф включает дополнительные возможности, вы можете добавить к материалам вебинара тест для проверки знаний участников.

### Шаг 1. Откройте менеджер файлов

Откройте запланированный вебинар, нажмите на значок "Файл" в правом меню, а затем — на кнопку "Добавить файлы".

| Webinar перейти к вебинару • Сохранить изменения         | ② 🤇 🏢 🏲 🧳                                                             |
|----------------------------------------------------------|-----------------------------------------------------------------------|
| Ведчире<br>Ф Добавить ведущего                           | Council le supportperme<br>https://events.webinar.ru/Support132/1937: |
| Вебинар на 100%                                          | Не повторять                                                          |
| 24/01/2019 • 12:54 Москва (UTC +3) • Продолжительность • | Стоимость, Р                                                          |
|                                                          | Задайте теги                                                          |
| Расскажите участникам, о чем будет вебинар               | Русский                                                               |
|                                                          | Вещание через энкодер 🧪                                               |
|                                                          | Владелец вебичара<br>Мария Техническая поддержка Webin 👻              |
|                                                          | Вход на вебинар                                                       |
|                                                          | Свободный доступ<br>Участникам не требуется регистрация, достаточно   |
| 🕒 Добавить файл к описанию                               | Удалить вебинар                                                       |

#### Шаг 2. Создайте новый тест

Нажмите на кнопку "Добавить файл или тест", а затем — на кнопку "Создать тест". Введите название теста.

| Webinar      | ПЕРЕЙТИ К ВЕБИНАРУ 💿 | СОХРАНИТЬ ИЗМЕНЕНИЯ            | 🎱 🔍 🏢 🏲 🚯 Î              |
|--------------|----------------------|--------------------------------|--------------------------|
| Ведущие      | Добавить файлы       | Поиск                          |                          |
| Веби         | Общая папка          | По названию 👻 А-Я              | =                        |
| 24/01/2019   | 📕 Моя папка          | Результаты тестирования курсов |                          |
|              | Организация          | Тесты для курсов               | _                        |
| Расскажите у | тт Сотрудник Иван    | Сконвертированные записи       |                          |
|              | тт Сотрудник Петр    | Тесты и голосования            |                          |
|              | Сотрудник Дарья      | Выгрузки из журнала            |                          |
|              | пи Сотрудник Михаил  |                                | Встреча поддержки        |
|              |                      |                                | 🕒 Добавить файл или тест |

Шаг 3. Настройте тест

Выберите шаблон вопросов и ответов: *текст* или *текст+изображение*. Перетащите выбранные шаблоны в рабочее поле теста и заполните их.

Для того чтобы участник мог заполнить ответ в свободной форме, передвиньте рычажок на панели справа. Рычажок станет зеленым, а рядом появится надпись "Со свободным ответом".

|                                                     | Γοτ                      | ОВО |
|-----------------------------------------------------|--------------------------|-----|
|                                                     | Правильных ответов 0     |     |
| Оценивать результаты по количеству верных ответов   | Минимальное кол-во ответ | ЮВ  |
| Оценивать результаты по балламм                     | Продолжительность        |     |
|                                                     | Шаблоны                  |     |
| Что такое Вебинар?                                  | Без свободного ответа    |     |
|                                                     |                          |     |
|                                                     |                          |     |
| Выберите и перенесите сюда шаблон<br>вашего вопроса | :=                       |     |
|                                                     |                          |     |
|                                                     |                          |     |
|                                                     |                          |     |
|                                                     |                          |     |

Обратите внимание! Вы можете сочетать различные шаблоны вопросов и ответов в одном тесте.

#### Шаг 4. Настройте оценку

Установите оценку результатов теста: по количеству правильных ответов или по количеству баллов.

| Оценивать результаты по балламм. |          |
|----------------------------------|----------|
|                                  |          |
|                                  |          |
|                                  |          |
|                                  | ALC: 127 |
|                                  | 1.0      |
|                                  |          |

Для оценки по количеству правильных ответов отметьте все правильные ответы галочками. Укажите также минимальное количество правильных ответов для успешного прохождения теста.

| 1) Что т       | акое вебинар                                                                   | Î | Правильных ответс  | B 0     |
|----------------|--------------------------------------------------------------------------------|---|--------------------|---------|
| 1) 110 1       |                                                                                |   | Минимальное кол-во | ответов |
| онла техно     | йн-семинар, организованный при помощи web-<br>ологий                           |   | Продолжительность  |         |
| Parat          | I<br>гарианское общество, основанное с целью                                   |   | Шаблоны            |         |
| подд           | арживать, представлять и увеличивать число<br>гарианцам в мире                 |   | Со свободным ответ | ом      |
| форм           | иа проведения мероприятия в детских садах и школах                             |   |                    |         |
| 🕑 фант<br>Крис | астическая мелодрама режиссера Мортена Тильдума с<br>ом Прэттом в главной роли |   | :=                 |         |
| Доба           | вить вариант ответа                                                            |   |                    |         |
| Поле для с     | зободного ответа                                                               |   |                    |         |
|                |                                                                                |   |                    |         |

Для оценки по количеству баллов в каждом вопросе отметьте галочками все правильные ответы и для каждого ответа укажите количество баллов. Укажите также минимальное количество набранных баллов для успешного прохождения теста.

|   | ₩.                                              |                                                      |   |
|---|-------------------------------------------------|------------------------------------------------------|---|
|   |                                                 | Набранных баллов 4<br>Минимальное кол-во баллов<br>4 |   |
| 4 | Количество ответов которое можно дать на вопрос |                                                      |   |
| 1 | трансляция аудио и видео                        |                                                      |   |
| 1 | демонстрация рабочего стола                     |                                                      |   |
| 1 | показ презентационных материалов                |                                                      |   |
| 0 | бесплатный салат-бар и авторские коктейли       |                                                      | _ |
| 1 | чат и личные сообщение                          |                                                      |   |
|   |                                                 |                                                      |   |
|   |                                                 |                                                      |   |

#### Шаг 5. Сохраните настройки

Нажмите на кнопку "Готово" в правом верхнем углу, чтобы сохранить настройки.

|  | готово |
|--|--------|
|  |        |
|  |        |
|  |        |
|  |        |
|  |        |
|  |        |
|  |        |
|  |        |
|  |        |

# Шаг 6. Добавьте тест к вебинару

Добавьте тест к вебинару, нажав на кнопку "Добавить".

| Webinar      | ПЕРЕЙТИ К ВЕБИНАРУ 💿           | СОХРАНИТЬ ИЗМЕНЕНИЯ                | ② 🤉 🏢 🏲 🚯              |
|--------------|--------------------------------|------------------------------------|------------------------|
| Ведущие      | Добавить файлы                 | О, Моя папка > Тесты и голосования | ∞ ≏ ≗ ≌                |
| Веби         | Общая папка                    | По названию 👻 (А-Я)                | :=                     |
| 24/01/2019   | 🦰 Моя папка                    | Что такое Веби                     |                        |
| Расскажите у | организация<br>Аврия Финогеева |                                    |                        |
|              | ПИ Петр Иванов                 |                                    |                        |
|              |                                |                                    | _                      |
|              | 🕒 Добавить файл или тест       | Выбрано: 1 файл                    | добагить               |
| 🕀 Добавить с | файл к описанию                |                                    | Добавить файл или тест |

Созданный тест появится на вкладке "Файлы" на странице вебинара.

#### Шаг 7. Запустите тест

Чтобы запустить тест, во время вебинара откройте менеджер файлов. Откройте тест двойным кликом и нажмите на кнопку "Начать тест".

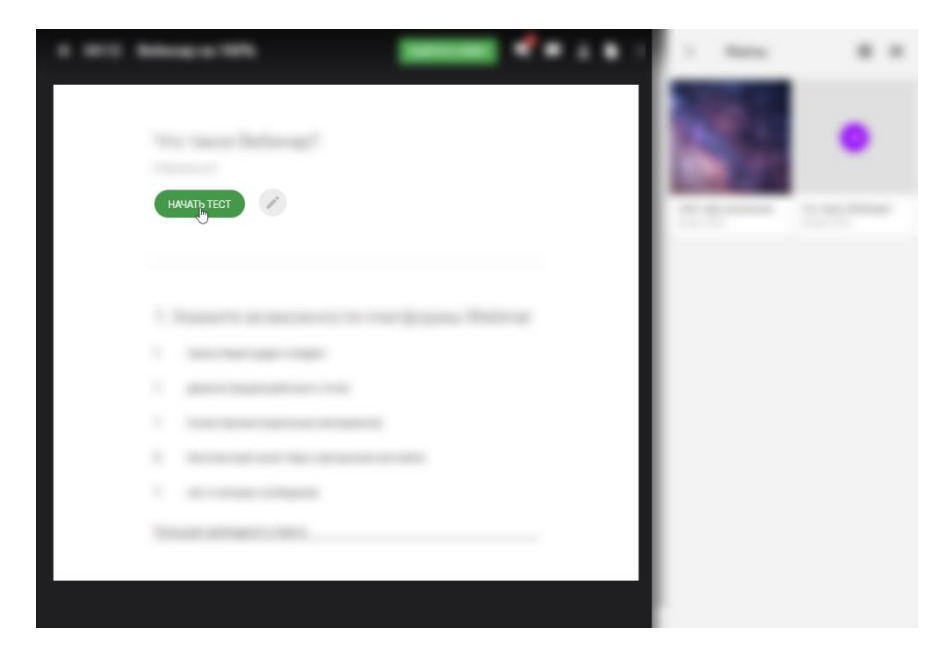

После этого участники смогут начать выполнение теста. Вам будет показано время, прошедшее с начала теста, и количество участников, выполнивших тест.

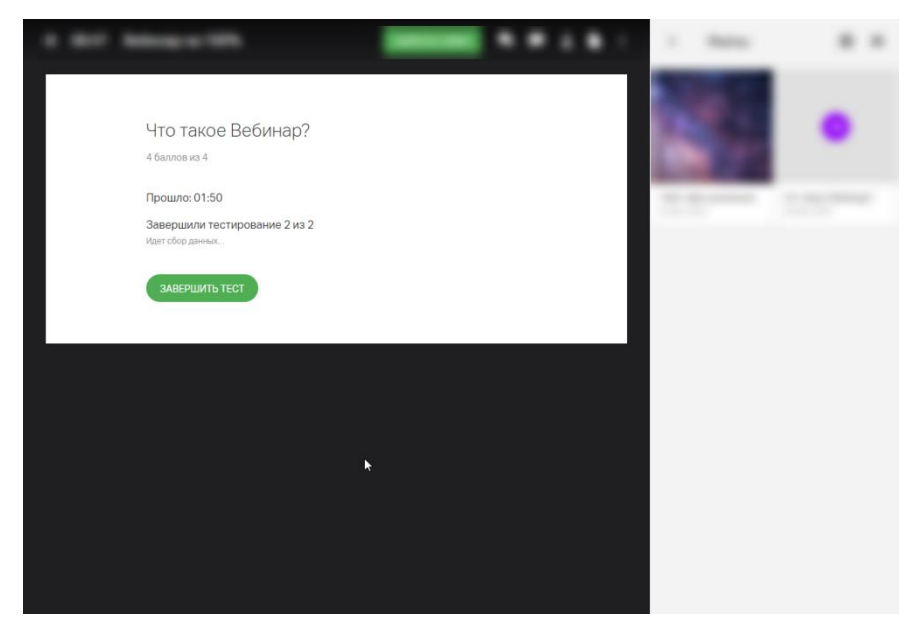

Шаг 8. Завершите тест

Вы сможете завершить тест в любой момент, нажав на кнопку "Завершить тест".

#### Шаг 9. Поделитесь результатами

После завершения теста вы попадете на страницу с его результатами. Здесь вы можете увидеть количество баллов, набранное каждым участником, а также поделиться результатами с участниками.

Чтобы сохранить результаты теста на свой компьютер, нажмите на кнопку "Скачать" в правом нижнем углу экрана.

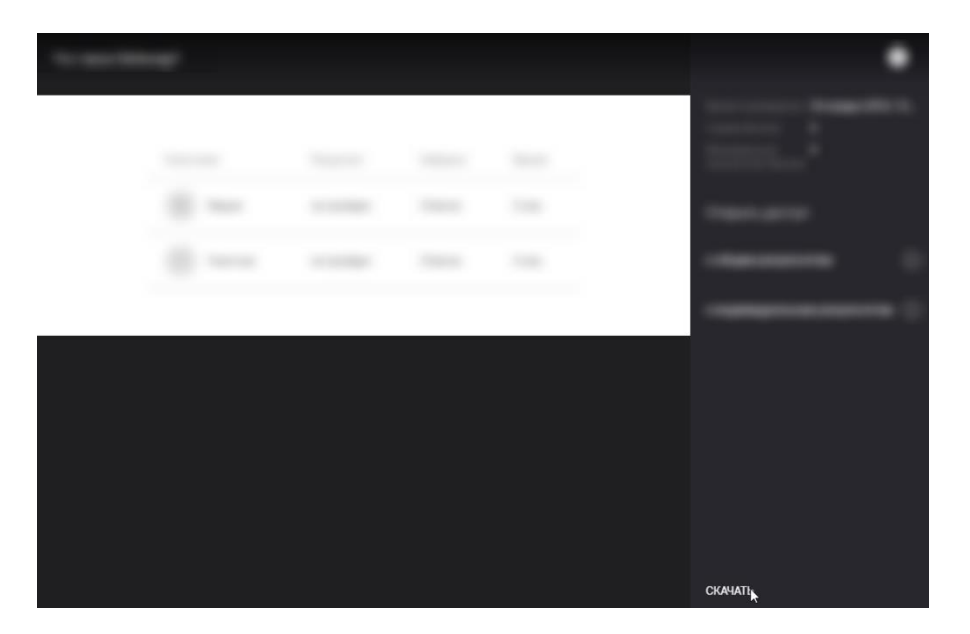

Чтобы закрыть страницу результатов и вернуться в вебинарную комнату, нажмите на крестик в правом верхнем углу.

| Что такое Веби | нар?       |            |         |        | 8                                                     |
|----------------|------------|------------|---------|--------|-------------------------------------------------------|
|                |            |            |         |        | Время проведения 24 января 2019, 13<br>Сумма баллов 4 |
|                | Участники  | Результат  | Набрано | Время  | Минимальное <b>4</b><br>количество баллов             |
|                | М Мария    | не пройден | 3 балла | 3 сек. | Открыть доступ                                        |
|                | У Участник | не пройден | 3 балла | 4 сек. | к общим результатам                                   |
|                |            |            |         |        | к индивидуальным результатам 🔲                        |
|                |            |            |         |        |                                                       |
|                |            |            |         |        |                                                       |
|                |            |            |         |        |                                                       |
|                |            |            |         |        |                                                       |
|                |            |            |         |        |                                                       |
|                |            |            |         |        | СКАЧАТЬ                                               |

#### Голосования (опросы)

Принцип создания и работы с ними схож с Тестами. Однако есть два отличия:

#### • в голосовании не может быть несколько вариантов ответов;

• в голосовании не предусмотрено открытие доступа к общим результатам.

#### Блокировка нежелательных участников

Как заблокировать участника, если он мешает ведущему

Шаг 1. Откройте список участников

Нажмите на значок "Участники" в правом верхнем углу вебинарной комнаты.

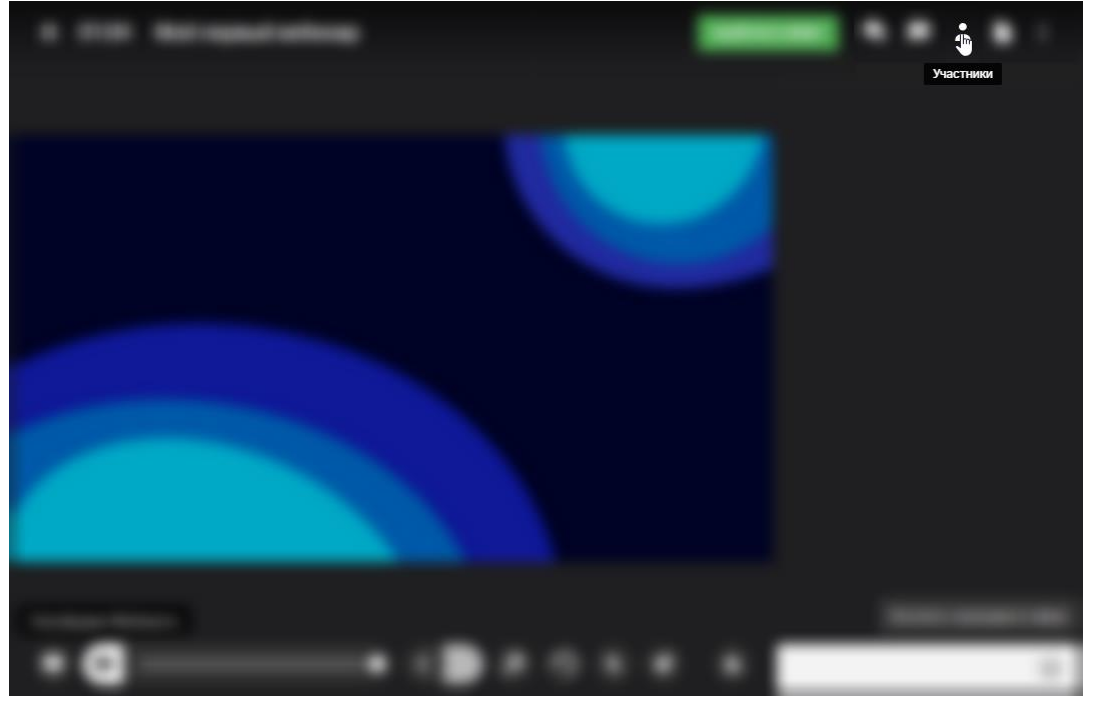

Шаг 2. Заблокируйте участника

Нажмите на иконку с тремя точками рядом с именем участника и выберите опцию "Заблокировать".

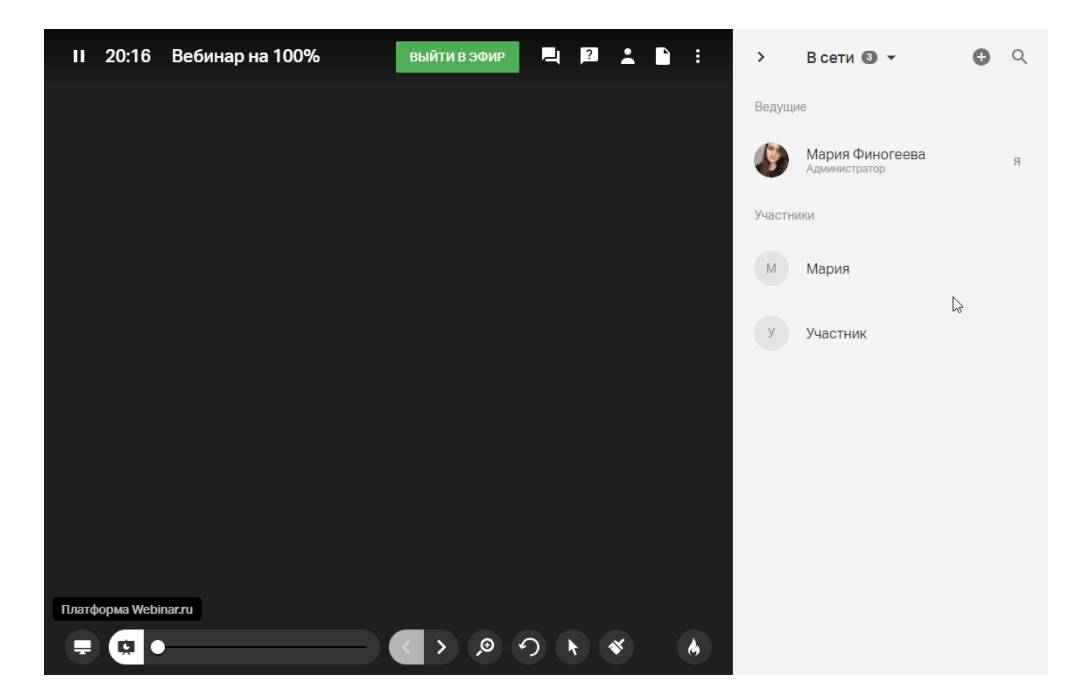

#### Пауза во время вебинара

Если вы проводите многочасовой вебинар, обязательно запланируйте несколько перерывов. Так вашим участникам будет легче усвоить материал.

Шаг 1. Поставьте вебинар на паузу

Нажмите на значок паузы в левом верхнем углу. Нажмите на кнопку "Пауза", чтобы начать перерыв.

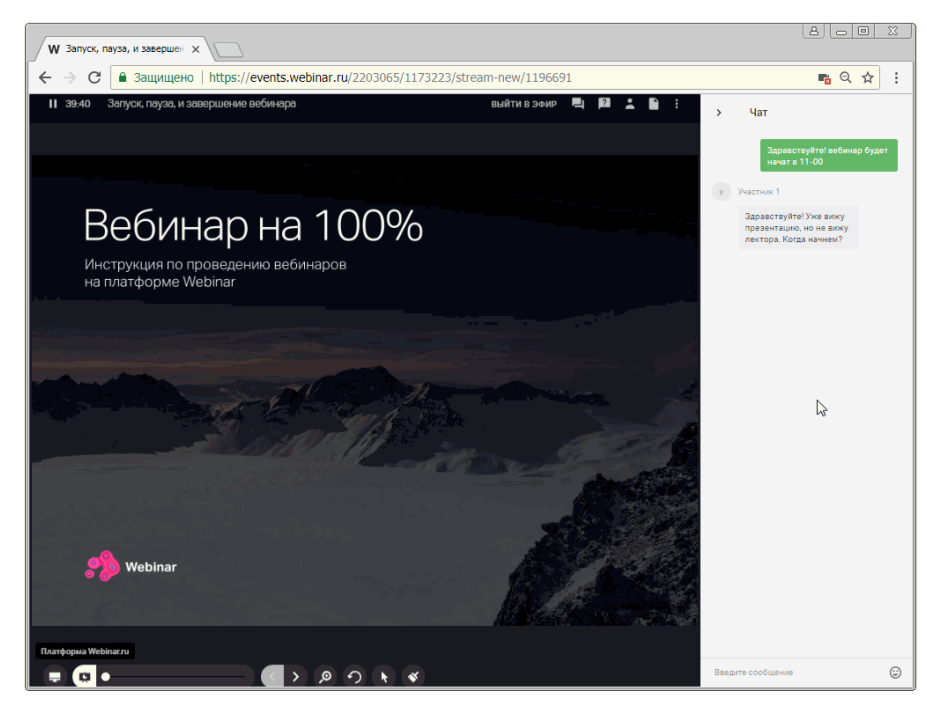

Если необходимо, укажите продолжительность паузы и введите текст, который участники увидят на экране во время паузы.

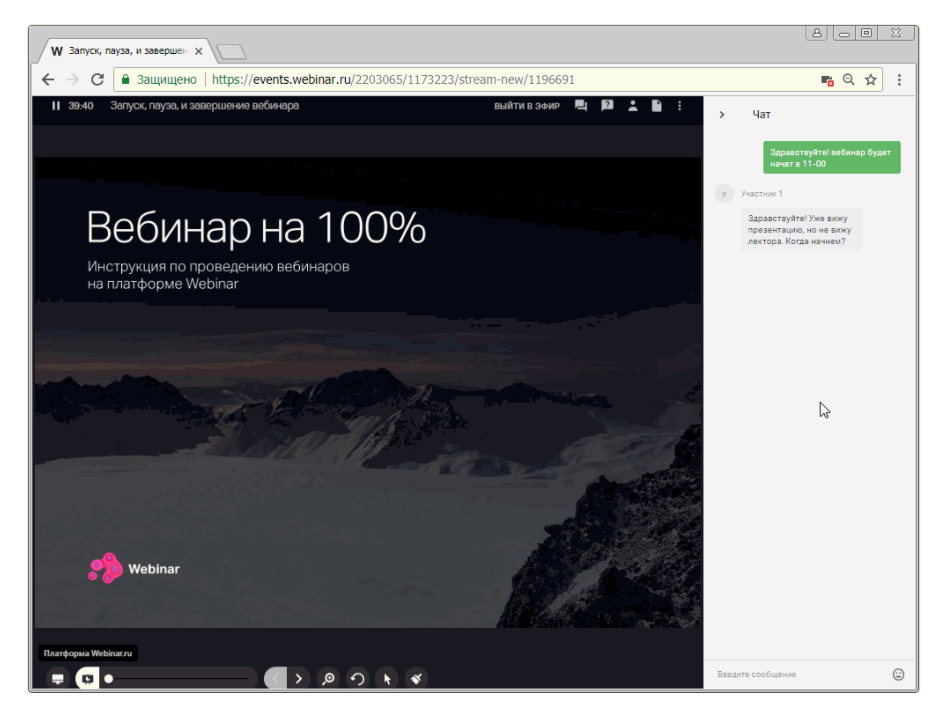

Обратите внимание! В режиме паузы:

- участники видят специальную заглушку материалы вебинара и видео ведущего недоступны до завершения перерыва;
- ведущие могут общаться между собой обсудить план вебинара, помочь друг другу с настройкой оборудования и т.д.;

• запись вебинара не ведется, а тарифный лимит времени — не уменьшается.

Шаг 2. Завершите перерыв

Чтобы завершить перерыв, нажмите на кнопку "Продолжить вебинар".

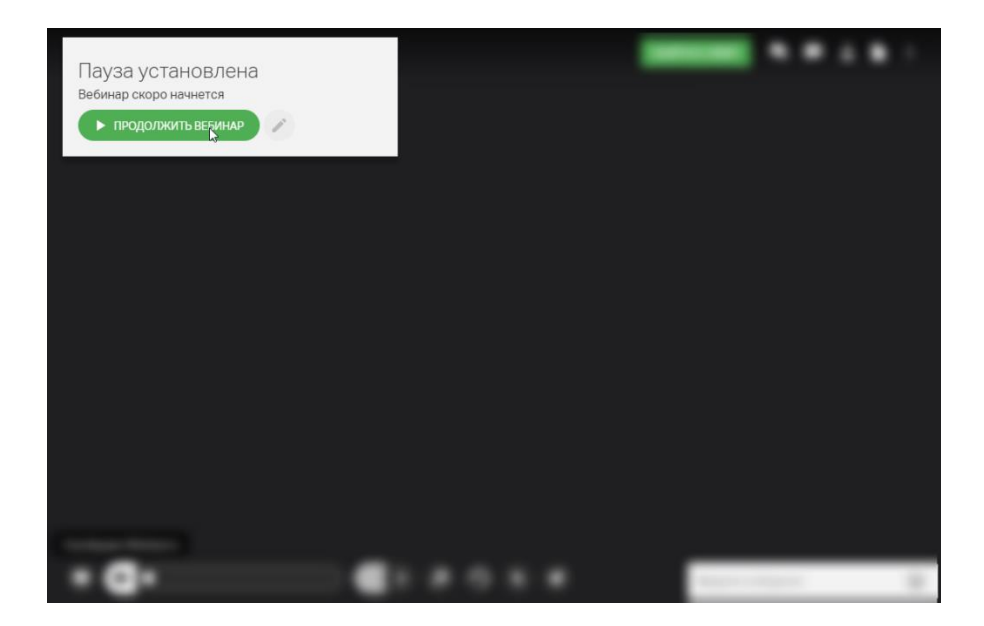

# Завершение вебинара

Чтобы завершить вебинар, нажмите на значок паузы в левом верхнем углу, а затем — на кнопку "Закончить вебинар".

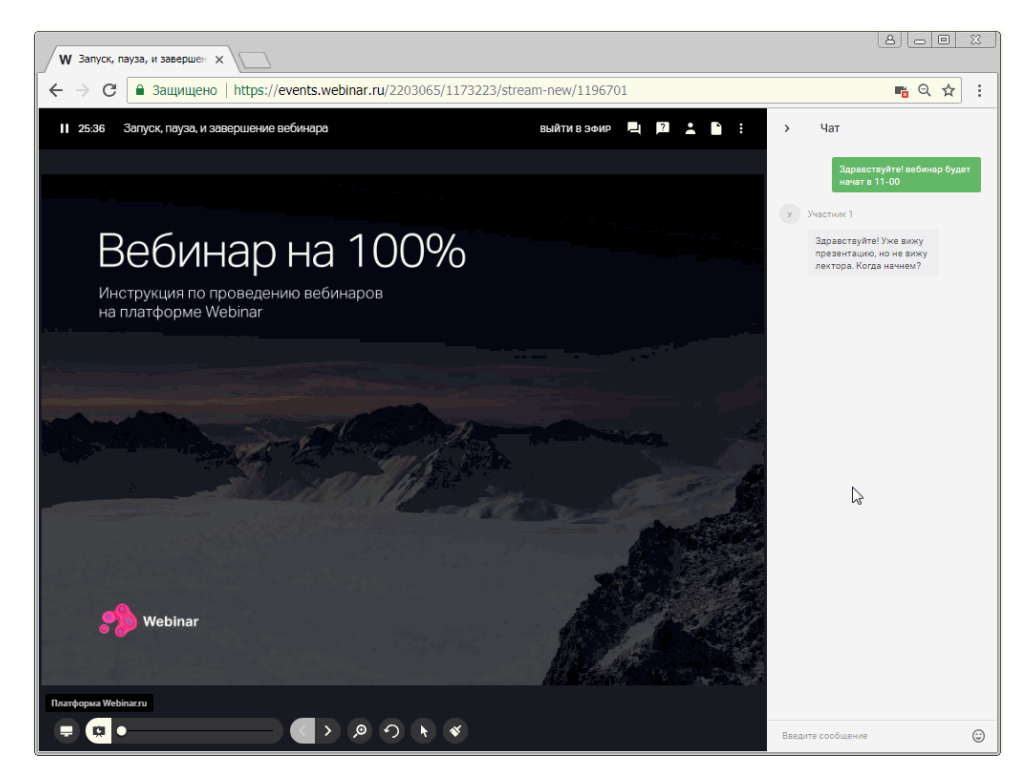

**Обратите внимание! Завершение вебинара необратимо.** После того, как вы завершите вебинар, все участники автоматически покинут вебинарную комнату.

При этом вебинар не завершится, если вы закроете браузер или выключите компьютер. Подробнее об автоматическом завершении вебинара читайте <u>здесь</u>.

#### Вещания через энкодер

**Энкодер** — это программа, которая захватывает изображение, передаваемое с камеры, преобразует его в видеопоток, а затем направляет в интерфейс вебинарной комнаты.

Подробнее об этом можно узнать здесь

# После мероприятия есть возможность:

- записи вебинара
- просмотра записи на любом устройстве
- отправка записи, материалов и мотивирующего сообщения участникам после мероприятия
- добавление записи на свой сайт
- просмотра статистики

Подробные инструкции можно посмотреть здесь